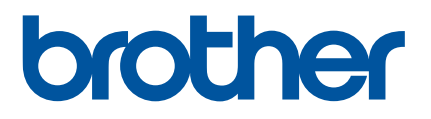

# Guida dell'utente

QL-800

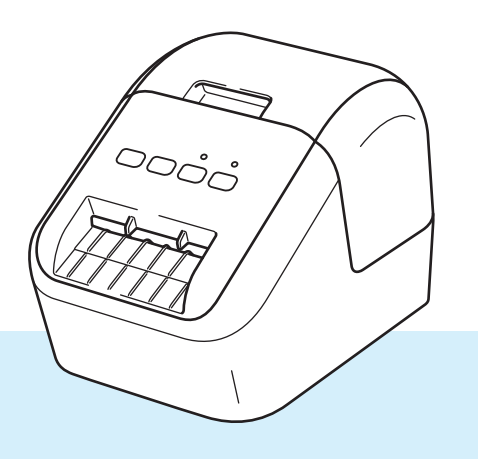

Per la procedura di installazione corretta, leggere innanzitutto la *Guida di sicurezza prodotto*, quindi la *Guida di installazione rapida*. Dopo aver letto questa guida, conservarla al sicuro come riferimento.

Versione 0

# Introduzione

## Avviso importante

- Il contenuto di questo documento e le specifiche di questo prodotto sono soggetti a modifiche senza preavviso.
- Brother si riserva il diritto di apportare modifiche senza preavviso alle specifiche e ai materiali qui contenuti e non potrà essere in alcun modo ritenuta responsabile di eventuali danni (inclusi quelli indiretti) causati dall'affidamento riposto nei materiali presentati, inclusi, a titolo esemplificativo ma non esaustivo, gli errori tipografici e di altro tipo eventualmente contenuti nelle pubblicazioni.
- Le immagini delle schermate riportate in questo documento possono differire a seconda del sistema operativo del computer, del modello del prodotto e della versione del software.
- Prima di utilizzare la stampante di etichette, accertarsi di leggere tutta la documentazione fornita con la stampante, per ottenere informazioni sulla sicurezza e sull'utilizzo corretto.
- La stampante mostrata nelle illustrazioni potrebbe essere diversa dalla stampante in uso.
- Le opzioni e i materiali di consumo disponibili possono variare a seconda del Paese.

## Manuali disponibili

Per scaricare le più recenti versioni dei manuali, visitare il Brother Solutions Center all'indirizzo <u>support.brother.com</u> e fare clic su Manuali.

| Guida di sicurezza prodotto <sup>1</sup>   | Questa guida fornisce informazioni sulla sicurezza; è necessario leggerla prima di utilizzare la stampante.                                                                          |
|--------------------------------------------|----------------------------------------------------------------------------------------------------|
| Guida di installazione rapida <sup>1</sup> | Questa guida fornisce le informazioni di base sull'uso della stampante, nonché suggerimenti per la risoluzione dei problemi.                                                         |
| Guida dell'utente <sup>2</sup>             | Questa guida fornisce ulteriori informazioni sulle impostazioni e le<br>operazioni della stampante, suggerimenti sulla risoluzione dei<br>problemi e istruzioni per la manutenzione. |

<sup>1</sup> Manuale stampato incluso nella confezione

<sup>2</sup> Manuale PDF sul sito Web Brother Solutions Center

# Simboli usati in questa guida

Nella presente guida sono utilizzati i seguenti simboli:

|   | AVVERTENZA | Indica cosa fare per evitare il rischio di infortuni.                                                                     |
|---|------------|----------------------------------------------------------------------------------------------------|
|   | ATTENZIONE | Indica le procedure da seguire per evitare piccoli infortuni personali o di danneggiare la stampante di etichette.        |
| • | Importante | Indica informazioni o istruzioni da seguire. Il mancato rispetto di tali istruzioni può causare danni o malfunzionamenti. |
|   | Nota       | Indica informazioni o istruzioni utili per comprendere e utilizzare il prodotto in modo più efficiente.                   |

# Precauzioni generali

#### Rotolo DK (etichetta DK e nastro DK)

- Usare solo accessori e materiali di consumo originali Brother (con i simboli e ). NON utilizzare accessori o materiali di consumo non autorizzati.
- Se l'etichetta viene applicata a una superficie bagnata, sporca o oleosa, potrebbe staccarsi facilmente. Prima di applicare l'etichetta, pulire la superficie sulla quale essa verrà attaccata.
- I rotoli DK utilizzano carta o pellicola termica che può scolorirsi o attaccarsi alle superfici, se esposta a luce ultravioletta, vento o pioggia.
- NON esporre i rotoli DK alla luce solare diretta, a temperature o umidità elevate o a polvere. Riporli in un luogo fresco e buio. Utilizzare i rotoli DK subito dopo aver aperto la confezione che li contiene.
- Se si graffia con le dita o oggetti metallici la superficie stampata dell'etichetta, oppure se la si tocca con le mani bagnate, il colore potrebbe cambiare o sbiadirsi.
- NON applicare etichette su persone, animali o piante. Inoltre, non applicare mai etichette in luoghi pubblici o privati, senza l'apposita autorizzazione.
- Poiché la fine del rotolo DK è studiata in modo tale da non aderire alla bobina di etichette, è possibile che l'ultima etichetta non venga tagliata correttamente. In tal caso, rimuovere le etichette rimanenti, inserire un nuovo rotolo DK e ristampare l'ultima etichetta.

Nota: considerando quanto sopra, il numero di etichette DK incluso in ciascun rotolo DK potrebbe essere superiore a quello indicato sulla confezione.

- Quando un'etichetta viene rimossa dopo essere stata applicata a una superficie, è possibile che una parte di essa resti attaccata.
- Prima di utilizzare etichette per CD/DVD, assicurarsi di seguire le istruzioni riportate nel manuale di istruzioni del lettore CD/DVD in merito all'applicazione di etichette CD/DVD.
- NON usare etichette per lettori CD/DVD con caricamento a fessura.
- NON rimuovere l'etichetta del CD/DVD dopo averla applicata sul CD/DVD, in quanto potrebbe staccarsi un piccolo strato superficiale, con conseguente danneggiamento del disco.
- NON applicare etichette CD/DVD ai dischi CD/DVD progettati per l'uso con stampanti a getto d'inchiostro. Le etichette si staccano facilmente da questo tipo di dischi e l'utilizzo di dischi con etichette staccate può provocare la perdita o il danneggiamento dei dati.
- Per applicare etichette per CD/DVD, utilizzare l'apposito applicatore incluso con le bobine di etichette CD/DVD. La mancata adozione di questo accorgimento potrebbe comportare il danneggiamento del lettore CD/DVD.
- Gli utenti saranno pienamente responsabili dell'applicazione delle etichette per CD/DVD. Brother non accetta alcuna responsabilità per la perdita o il danneggiamento dei dati provocato dall'uso improprio di etichette per CD/DVD.
- Fare attenzione a non lasciar cadere il rotolo DK.
- I rotoli DK utilizzano carta e pellicola termica. Sia le etichette che le stampe sbiadiscono in presenza di luce solare e calore. Se si desidera preservare la durata, NON usare rotoli DK all'aperto.
- A seconda dell'area, del materiale e delle condizioni ambientali, l'etichetta può non staccarsi o diventare irremovibile, il colore dell'etichetta può cambiare o essere trasferito su altri oggetti. Prima di applicare l'etichetta, controllare le condizioni ambientali e il materiale. Provare l'etichetta applicandone una piccola parte a un'area non appariscente della superficie desiderata.
- Se i risultati di stampa non sono quelli previsti, usare le opzioni di regolazione nel driver stampante o nello Strumento di impostazione della stampante.

# NOTA IMPORTANTE

- Windows Vista<sup>®</sup>, in questo documento, rappresenta tutte le edizioni di Windows Vista<sup>®</sup>.
- Windows<sup>®</sup> 7, in questo documento, rappresenta tutte le versioni di Windows<sup>®</sup> 7.
- Windows<sup>®</sup> 8, in questo documento, rappresenta tutte le versioni di Windows<sup>®</sup> 8.
- Windows<sup>®</sup> 8.1, in questo documento, rappresenta tutte le versioni di Windows<sup>®</sup> 8.1.
- In questo documento con Windows<sup>®</sup> 10 si intende Windows<sup>®</sup> 10 Home, Windows<sup>®</sup> 10 Pro, Windows<sup>®</sup> 10 Enterprise e Windows<sup>®</sup> 10 Education.

 $Windows^{\ensuremath{\mathbb{R}}}$  10 in questo documento non rappresenta  $Windows^{\ensuremath{\mathbb{R}}}$  10 Mobile,  $Windows^{\ensuremath{\mathbb{R}}}$  10 Mobile Enterprise o  $Windows^{\ensuremath{\mathbb{R}}}$  10 IoT Core.

Non tutti i modelli sono disponibili in tutti i Paesi.

© 2017 Brother Industries, Ltd. Tutti i diritti riservati.

# Sommario

# Sezione I Operazioni di base

| 1 | Configurazione della stampante di etichette                                    | 2  |
|---|--------------------------------------------------------------------------------|----|
|   | Descrizione dei componenti                                                     | 2  |
|   | Lato anteriore                                                                 | 2  |
|   | Lato posteriore                                                                | 3  |
|   | Caricamento del rotolo DK                                                      | 4  |
|   | Collegamento del cavo di alimentazione                                         | 6  |
|   | Accensione/Spegnimento                                                         | 6  |
| 2 | Stampa usando un computer (P-touch Editor)                                     | 7  |
|   | Installazione del software e dei driver stampante su un computer               | 7  |
|   | Collegamento della stampante di etichette a un computer                        | 7  |
|   | Stampa da un computer                                                          | 8  |
|   | Applicazioni disponibili                                                       | 8  |
|   | Creazione di etichette dal computer                                            | 9  |
|   | Applicazione di etichette                                                      | 10 |
| 3 | Stampa mediante il dispositivo mobile                                          | 11 |
|   | Installazione di applicazioni utilizzabili con dispositivi mobili              | 11 |
|   | Applicazioni disponibili                                                       | 11 |
|   | Stampa da un dispositivo mobile                                                | 12 |
|   | Applicazione di etichette                                                      | 12 |
| 4 | Modifica delle impostazioni della stampante                                    | 13 |
|   | Strumento di impostazione della stampante per Windows <sup>®</sup>             |    |
|   | Prima di usare Strumento di impostazione della stampante                       |    |
|   | Utilizzo di Strumento di impostazione della stampante per Windows <sup>®</sup> |    |
|   | Impostazioni dispositivo per Windows <sup>®</sup>                              |    |
|   | Finestra di dialogo Impostazioni                                               | 16 |
|   | Barra dei menu                                                                 |    |
|   | Scheda Base                                                                    | 18 |
|   | Scheda Avanzate                                                                | 19 |
|   | Applicazione delle modifiche delle impostazioni a più stampanti di etichette   | 19 |
|   | Printer Setting Tool per Mac                                                   | 20 |
|   | Prima di usare Printer Setting Tool                                            | 20 |
|   | Uso del Printer Setting Tool per Mac                                           | 20 |
|   | Finestra di dialogo Impostazioni                                               | 21 |
|   | Scheda Basic (Base)                                                            | 22 |
|   | Scheda Advanced (Avanzate)                                                     | 22 |
|   | Applicazione delle modifiche delle impostazioni a più stampanti di etichette   | 23 |

|            | Conferma delle impostazioni della stampante di etichette                                         | 24 |
|------------|--------------------------------------------------------------------------------------------------|----|
|            | Configurazione della stampa a 2 colori con altre applicazioni                                    | 24 |
|            | Stampa distribuita (solo Windows $^{\circ}$ )                                                    | 2  |
| <b>e</b> 7 | ione II Applicazione                                                                             |    |
|            |                                                                                                  |    |
| 6          | Come utilizzare P-touch Editor                                                                   | 29 |
|            | Per Windows <sup>®</sup>                                                                         |    |
|            | Avvio di P-touch Editor                                                                          |    |
|            | Stampa con P-touch Editor                                                                        |    |
|            | Configurazione della stampa 2 colori                                                             |    |
|            | Per Mac                                                                                          |    |
|            | Avvio di P-touch Editor                                                                          |    |
|            | Modalità operative                                                                               |    |
|            | Configurazione della stampa 2 colori                                                             | 40 |
|            | Come usare P-touch Address Book (solo Windows <sup>®</sup> )                                     | 41 |
|            | Avvio di P-touch Address Book                                                                    | 41 |
|            | Creazione di un nuovo contatto                                                                   | 43 |
| 7          | Come utilizzare P-touch Library (solo Windows $^{	extsf{B}}$ )                                   | 45 |
|            | P-touch Library                                                                                  | 45 |
|            | Avvio di P-touch Library                                                                         | 45 |
|            | Apertura e modifica dei modelli                                                                  | 46 |
|            | Śtampa dei modelli                                                                               |    |
|            | Ricerca di modelli                                                                               | 48 |
| 8          | Come utilizzare P-touch Editor Lite (solo Windows <sup>®</sup> )                                 | 50 |
| 9          | Come aggiornare P-touch Software                                                                 | 54 |
|            | Aggiornamento di P-touch Editor e P-touch Address Book (solo Windows <sup>®</sup> )              |    |
|            | Per Mac                                                                                          |    |
|            | Aggiorgamento di P touch Editor Lite (solo Windows <sup>®</sup> ) e del firmulare                |    |
|            | Aggiornamento di F-louch Editor Lite (Solo Windows) e dei infitiwate<br>Der Windows <sup>®</sup> |    |
|            | P CI WIIIUUWS                                                                                    | ،  |
|            |                                                                                                  |    |

Altre funzioni

5

| 10 | Ripristino della stampante di etichette                                                                       | 62 |
|----|----------------------------------------------------------------------------------------------------|----|
|    | Ripristino di tutte le impostazioni sui valori di fabbrica mediante i pulsanti della stampante di etichette . | 62 |
|    | Ripristino dei dati mediante lo Strumento di impostazione della stampante                                     | 62 |

24

## 11 Manutenzione

\_

|    | Pulizia delle parti esterne dell'unità  | 63 |
|----|-----------------------------------------|----|
|    | Pulizia della testina di stampa         | 63 |
|    | Pulizia del rullo                       | 63 |
|    | Pulizia dell'uscita delle etichette     | 65 |
| 12 | Risoluzione dei problemi                | 66 |
|    | Panoramica                              |    |
|    | Problemi di stampa                      | 67 |
|    | Informazioni sulla versione             |    |
|    | Indicatori LED                          | 71 |
|    | Risoluzione dei problemi                |    |
| 13 | Specifiche del prodotto                 | 74 |
|    | Specifiche della stampante di etichette | 74 |

63

# Sezione I

2

# Operazioni di base

| Configurazione della stampante di etichette | 2  |
|---------------------------------------------|----|
| Stampa usando un computer (P-touch Editor)  | 7  |
| Stampa mediante il dispositivo mobile       | 11 |
| Modifica delle impostazioni della stampante | 13 |
| Altre funzioni                              | 24 |

# Configurazione della stampante di etichette

# Descrizione dei componenti

## Lato anteriore

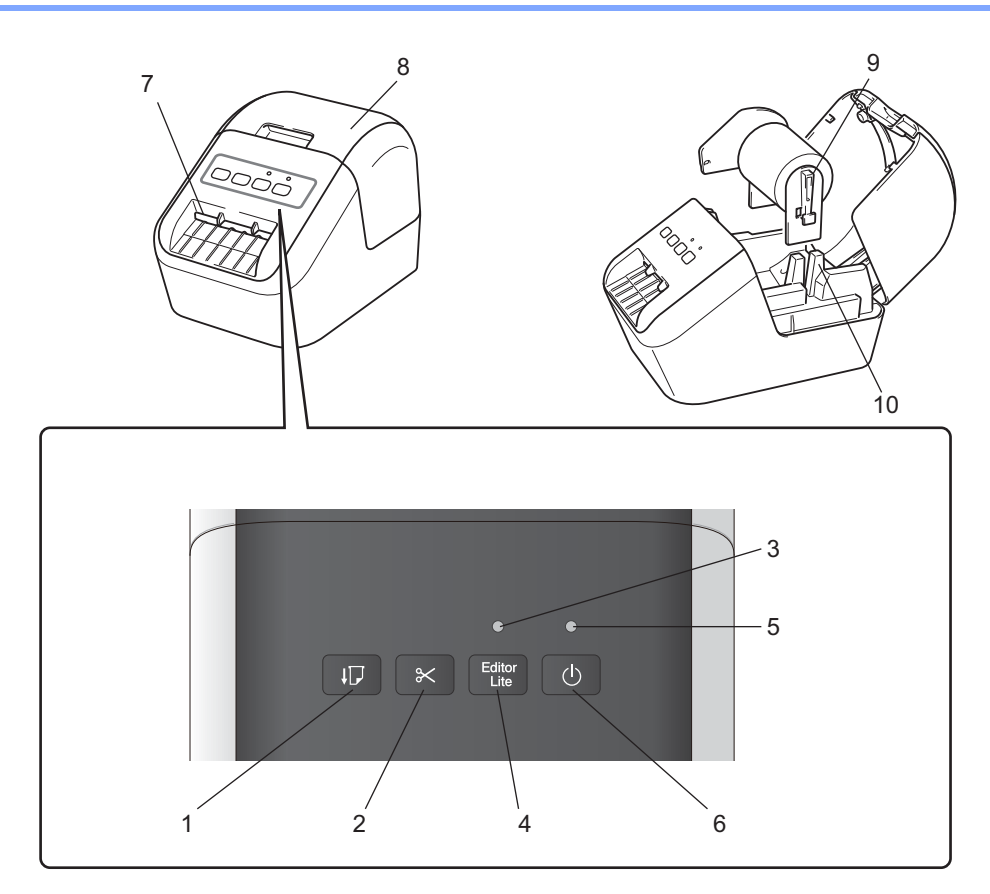

- 1 Pulsante di alimentazione
- 2 Pulsante taglierina
- 3 LED Editor Lite
- 4 Pulsante Editor Lite
- 5 LED di stato
- 6 Pulsante di accensione

- 7 Fessura di uscita delle etichette
- 8 Coperchio dello scomparto del rotolo DK
- 9 Braccio della bobina del rotolo
- 10 Guida della bobina del rotolo

## Lato posteriore

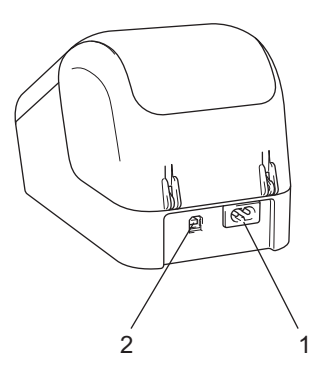

1 Fessura del cavo di alimentazione

### 2 Porta USB

### Importante

Prima di usare la stampante, assicurarsi di rimuovere il foglio protettivo attenendosi alla procedura seguente:

- Accertarsi che la stampante sia spenta.
   Afferrare la stampante dal lato anteriore e sollevare con decisione il coperchio dello scomparto del rotolo DK per aprirlo.
- 2 Rimuovere il foglio protettivo dalla fessura di uscita delle etichette.

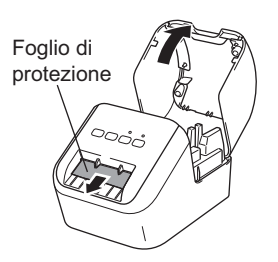

- Non gettare via il foglio protettivo.
- Quando la stampante non è in uso, sollevare il coperchio dello scomparto del rotolo DK ed estrarre eventuali rotoli DK dall'interno della stampante. Reinserire il foglio protettivo nella fessura di uscita delle etichette per mantenere una buona qualità di stampa.

# Caricamento del rotolo DK

 Accertarsi che la stampante di etichette sia spenta. Afferrare la stampante dal lato anteriore e sollevare con decisione il coperchio dello scomparto del rotolo DK per aprirlo.

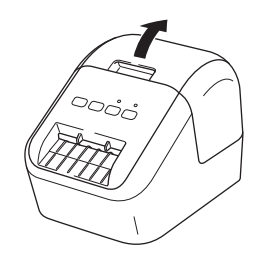

2) Collocare il rotolo DK nella guida della bobina del rotolo.

- Accertarsi che il braccio della bobina del rotolo sia inserito saldamente nella guida della bobina del rotolo.
- Accertarsi che lo stabilizzatore (1) scorra nella nicchia della stampante.

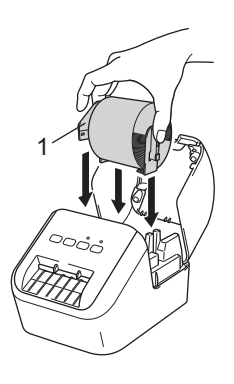

3 Inserire il rotolo DK nella stampante.

- Allineare l'estremità del rotolo DK con il bordo verticale della fessura di uscita delle etichette.
- Inserire la prima etichetta nella fessura all'interno dello scomparto.
- Spingere l'etichetta attraverso la fessura di uscita delle etichette fino a che l'estremità raggiunge il segno, come mostrato in basso:

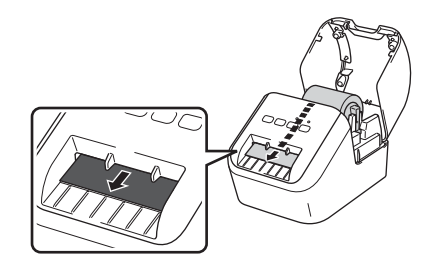

Chiudere il coperchio dello scomparto del rotolo DK. Quando si preme il pulsante di accensione (<sup>1</sup>) per accendere la stampante, l'estremità del rotolo DK si allinea automaticamente.

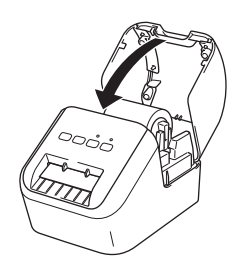

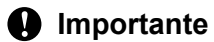

Non lasciare etichette stampate nella stampante. Così facendo, le etichette potrebbero incepparsi.

# Collegamento del cavo di alimentazione

Collegare il cavo di alimentazione CA alla stampante. Dopodiché, inserire il cavo di alimentazione CA in una presa elettrica di messa a terra.

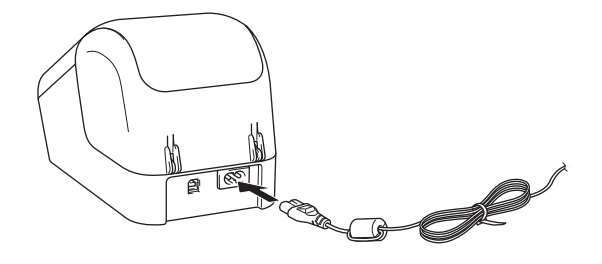

# Accensione/Spegnimento

Accensione: premere il pulsante di accensione ((<sup>1</sup>)) per accendere la stampante. Il LED di stato diventa di colore verde.

**Spegnimento**: premere e tenere premuto nuovamente il pulsante di accensione ((<sup>1</sup>)) per spegnere la stampante.

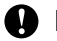

### Importante

Quando si spegne la stampante, non scollegare il cavo di alimentazione CA se non dopo l'avvenuto spegnimento del LED di stato.

2

# Stampa usando un computer (P-touch Editor)

# Installazione del software e dei driver stampante su un computer

Per stampare da un computer Windows<sup>®</sup> o Mac, installare sul computer i driver della stampante, P-touch Editor e altre applicazioni.

### Per Windows<sup>®</sup>

Printer Driver, P-touch Editor, P-touch Address Book, P-touch Update Software e Strumento di impostazione della stampante.

#### Per Mac

Printer Driver, P-touch Editor, P-touch Update Software e Printer Setting Tool (Strumento di impostazione della stampante).

### Importante

Quando si stampa con P-touch Editor, premere e tenere premuto il pulsante P-touch Editor Lite fino a quando si spegne il LED Editor Lite.

- 1 Visitare il nostro sito Web (install.brother) e scaricare il programma di installazione del software e i manuali.
- 2 Fare doppio clic sul file .exe scaricato (per Windows<sup>®</sup>) o sul file DMG (per Mac) e seguire le istruzioni a schermo per procedere con l'installazione.
- 3 Al termine dell'installazione, chiudere la finestra di dialogo.

# Collegamento della stampante di etichette a un computer

- 1 Prima di collegare il cavo USB, assicurarsi che la stampante sia spenta.
- 2 Inserire il cavo USB nella porta USB sul retro della stampante.
- 3 Collegare il cavo USB alla porta USB del computer.
- 4 Accendere la stampante.

# Stampa da un computer

# Applicazioni disponibili

Per usare la stampante in modo efficace, è disponibile una serie di applicazioni e funzioni.

Per usare le applicazioni è necessario installare il driver della stampante.

Visitare il nostro sito Web (install.brother) e scaricare il programma di installazione delle applicazioni e il driver della stampante.

| Applicazione                                                              | Windows | Мас | Funzioni                                                                                                    |
|---------------------------------------------------------------------------|---------|-----|----------------------------------------------------------------------------------------------------|
| P-touch Editor                                                            | V       | ~   | Progetta e stampa etichette personalizzate con strumenti di disegno incorporati, scrivere usando font e stili diversi, immagini grafiche importate e codici a barre. |
| P-touch Library                                                           | V       |     | Gestisce e stampa modelli di P-touch Editor.<br>Viene installata con P-touch Editor.                                                                                 |
| P-touch Update Software                                                   | ~       | ~   | Aggiorna il software alla versione più recente.                                                                                                    |
| P-touch Address Book                                                      | ~       |     | Stampa etichette di indirizzi usando un database di indirizzi.                                                                                                    |
| Strumento di<br>impostazione della<br>stampante (Printer Setting<br>Tool) | v       | v   | Specificare le impostazioni dei dispositivi dellastampanteda<br>un computer.                                                                                         |

| Funzione           | Windows | Мас | Funzioni                                                                                              |
|--------------------|---------|-----|----------------------------------------------------------------------------------------------------|
|                    |         |     | Quando si stampa un gran numero di etichette, la stampa<br>può essere distribuita tra più stampanti.  |
| Stampa distribuita | v       |     | Poiché la stampa viene eseguita contemporaneamente,<br>è possibile ridurre il tempo di stampa totale. |
|                    |         |     | Per ulteriori informazioni, vedere <i>Stampa distribuita (solo Windows<sup>®</sup>)</i> a pagina 25.  |

## Creazione di etichette dal computer

Questa stampante consente di stampare in vari modi.

Di seguito viene descritta la procedura di stampa da un computer usando P-touch Editor o P-touch Address Book.

- 1 Avviare P-touch Editor o P-touch Address Book, quindi aprire il documento da stampare.
- 2 Creare un progetto di etichetta.
- 3 Controllare le opzioni di taglio.
- 4 Selezionare [File] quindi [Stampa] dalla barra dei menu oppure fare clic sull'icona [Stampa].

#### Opzioni di taglio

Le opzioni di taglio consentono di specificare in che modo viene fatto avanzare l'elemento e come viene tagliato durante la stampa. Usare il driver della stampante per selezionare l'opzione di taglio quando si stampa dal computer.

#### Tabella delle opzioni di taglio delle etichette

| Taglio automatico | Taglia alla fine | Immagine |
|-------------------|------------------|----------|
| No                | Sì               | ABC ABC  |
| No                | No               | ABC ABC  |
| Sì                | Sì o No          | ABC      |

# Applicazione di etichette

1 Rimuovere il supporto dall'etichetta.

Posizionare l'etichetta, quindi premere con decisione con un dito, dall'alto verso il basso, per applicare l'etichetta.

## 🖉 Nota

Le etichette si applicano con difficoltà alle superfici bagnate, sporche o non uniformi. Le etichette potrebbero staccarsi facilmente da tali superfici.

3

# Installazione di applicazioni utilizzabili con dispositivi mobili

È possibile usare la stampante come stampante autonoma o collegarla a un dispositivo mobile. Per creare e stampare etichette direttamente dal dispositivo mobile, installare le applicazioni mobili Brother, quindi collegare la stampante al dispositivo mobile usando il cavo USB.

## Applicazioni disponibili

È possibile scaricare le seguenti applicazioni da Google Play™:

| Applicazione         | Funzioni                                                                                                    |
|----------------------|----------------------------------------------------------------------------------------------------|
| Brother iPrint&Label | Creazione e stampa di etichette usando modelli su uno smartphone, tablet<br>o altro dispositivo mobile e inviandoli direttamente alla stampante. |

## 🖉 Nota

È necessario acquistare un cavo USB per collegare la stampante al dispositivo mobile Android.

# Stampa da un dispositivo mobile

- Assicurarsi che la stampante sia collegata al dispositivo mobile. Avviare l'applicazione di stampa mobile sul dispositivo mobile.
- 2 Selezionare un modello o un progetto di etichetta. Inoltre, è possibile selezionare un'etichetta o un'immagine progettata in precedenza e stamparla.
- **3** Toccare [**Stampa**] nel menu dell'applicazione.

#### Opzioni di taglio

Vedere Opzioni di taglio a pagina 9.

### Applicazione di etichette

- Rimuovere il supporto dall'etichetta.
- Posizionare l'etichetta, quindi premere con decisione con un dito, dall'alto verso il basso, per applicare l'etichetta.

## 🖉 Nota

Le etichette si applicano con difficoltà alle superfici bagnate, sporche o non uniformi. Le etichette potrebbero staccarsi facilmente da tali superfici.

# 4

# Modifica delle impostazioni della stampante

# Strumento di impostazione della stampante per Windows<sup>®</sup>

Usare Strumento di impostazione della stampante per specificare le impostazioni del dispositivo della stampante da un computer Windows<sup>®</sup>.

### Importante

- Strumento di impostazione della stampante è disponibile solo con stampanti compatibili con Brother.
- Nel [Pannello di controllo] e nell'icona di collegamento, Strumento di impostazione della stampante è riportato con il nome inglese "Printer Setting Tool".

## Prima di usare Strumento di impostazione della stampante

- Accertarsi che il cavo di alimentazione CA sia collegato alla stampante e a una presa elettrica.
- Assicurarsi che il driver della stampante sia stato installato correttamente e che la stampa sia abilitata.
- Collegare la stampante a un computer tramite un cavo USB.

# Utilizzo di Strumento di impostazione della stampante per Windows<sup>®</sup>

- 1 Collegare la stampante da configurare al computer.
- 2) Avviare Strumento di impostazione della stampante.
  - Per Windows Vista<sup>®</sup>/Windows<sup>®</sup> 7

Fare clic su **Start > Tutti i programmi > Brother > Label & Mobile Printer > Printer Setting Tool** (Strumento di impostazione della stampante).

Per Windows<sup>®</sup> 8/Windows<sup>®</sup> 8.1

Nella schermata App, fare clic su Printer Setting Tool (Strumento di impostazione della stampante).

■ Per Windows<sup>®</sup> 10

Fare clic su **Start > Brother > Label & Mobile Printer > Printer Setting Tool** (Strumento di impostazione della stampante).

Viene visualizzata la finestra principale.

| Impostaz      | ioni di comunicazione                                                                                                    |
|---------------|----------------------------------------------------------------------------------------------------|
| J             | Questa impostazione non può essere specificata per la stampante specificata.                                                                               |
| Impostaz      | ioni dispositivo                                                                                                    |
|               | Specificare le impostazioni relative al funzionamento della stampante, come ad<br>esempio le impostazioni di alimentazione, le impostazioni di stampa e la |
| -yi           | manutenzione della stampante.                                                                                                    |
| -14           | manutenzione della stampante.                                                                                                    |
| impostaz      | manutenzione della stampante.  Impostazioni dispositivo  ioni P-touch Template                                                                             |
| impostaz      | ioni P-touch Template<br>Questa impostazione non può essere specificata per la stampante specificata.                                                      |
| Impostaz<br>T | ioni P-touch Template                                                                                                    |

#### 1 Stampante

Elenca le stampanti collegate.

#### 2 Impostazioni dispositivo

Specifica le impostazioni del dispositivo della stampante, come ad esempio le impostazioni di alimentazione e le impostazioni stampante.

#### 3 Esci

Chiude la finestra.

Controllare che la stampante da configurare sia presente accanto a [Stampante]. Se viene visualizzata una stampante diversa, selezionare la stampante desiderata dall'elenco a discesa.

## 🖉 Nota

Se è connessa una sola stampante non è necessario effettuare una selezione, poiché risulterà disponibile solo quella stampante.

 Selezionare le impostazioni da modificare e specificare o modificare le impostazioni nella finestra di dialogo.

Per ulteriori informazioni sulle finestre di dialogo delle impostazioni, vedere *Impostazioni dispositivo per Windows*<sup>®</sup> a pagina 16.

- 5 Fare clic su [**Applica**] e quindi su [**Esci...**] per applicare le impostazioni alla stampante.
- 6 Fare clic su **Esci**.

#### Importante

Usare Strumento di impostazione della stampante per configurare la stampante *solo* quando la stampante è in attesa del lavoro di stampa successivo. Se si tenta di eseguire la configurazione mentre è in corso la stampa di un lavoro, la stampante potrebbe non funzionare correttamente.

# Impostazioni dispositivo per Windows<sup>®</sup>

Usare [Impostazioni dispositivo] in Strumento di impostazione della stampante per specificare o modificare le impostazioni della stampante quando si collegano la stampante e il computer con un cavo USB. È possibile non solo modificare le impostazioni del dispositivo per una stampante, ma anche applicare facilmente le stesse impostazioni a più stampanti.

Quando si stampa da un'applicazione, è possibile specificare diverse impostazioni di stampa dal driver della stampante; tuttavia, se si utilizza l'opzione [**Impostazioni dispositivo**] di Strumento di impostazione della stampante, è possibile specificare altre impostazioni avanzate.

Quando si apre [Impostazioni dispositivo], vengono recuperate e visualizzate le impostazioni correnti della stampante. Se non è stato possibile recuperare le impostazioni correnti, vengono visualizzate le impostazioni precedenti. Se non è stato possibile recuperare le impostazioni correnti e le impostazioni precedenti non sono state specificate, vengono visualizzate le impostazioni predefinite della macchina.

## Finestra di dialogo Impostazioni

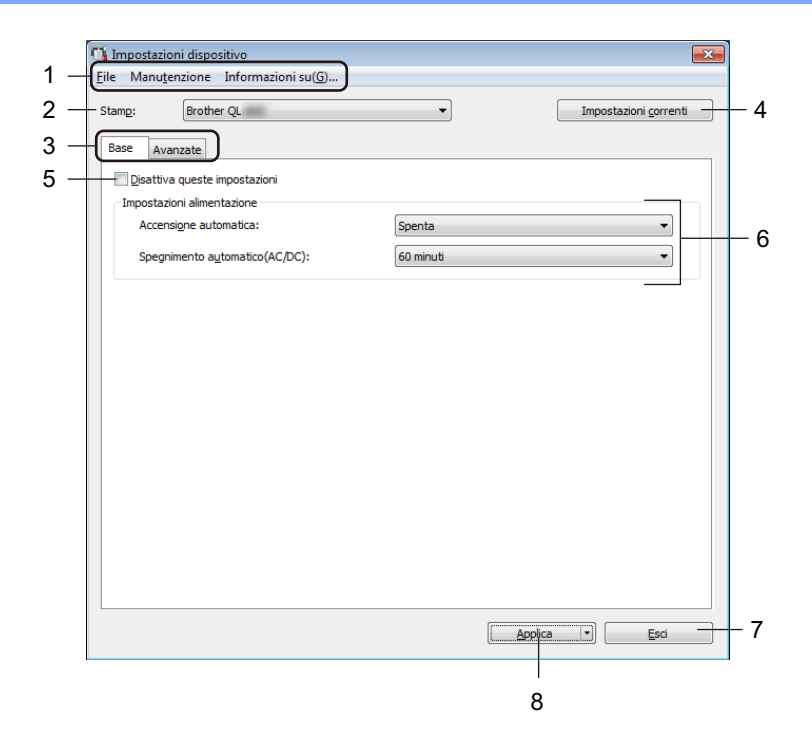

#### Importante

Per visualizzare queste schede è necessario disporre dei privilegi di amministratore per il computer o la stampante.

È possibile confermare i privilegi di amministratore per la stampante nella scheda [**Proprietà stampante**] - [**Sicurezza**].

#### 1 Barra dei menu

Seleziona dall'elenco un comando contenuto in ciascun menu.

#### 2 Stamp

Specifica la stampante da configurare.

Se è connessa una sola stampante non è necessario effettuare una selezione, poiché comparirà solo quella stampante.

Modifica delle impostazioni della stampante

#### 3 Schede delle impostazioni

Contengono impostazioni che possono essere specificate o modificate.

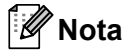

Se nella scheda è presente l'icona *(icona)*, le impostazioni contenute in tale scheda non possono essere né specificate né modificate. Inoltre, le impostazioni della scheda non saranno applicate alla stampante anche se si fa clic su **[Applica]**. Se si usano i comandi **[Salva nel file di comando]** o **[Esporta]**, le impostazioni specificate nella scheda non verranno salvate né esportate.

#### 4 Impostazioni correnti

Recupera le impostazioni dalla stampante collegata correntemente e le visualizza nella finestra di dialogo.

Le impostazioni saranno recuperate anche per i parametri sulle schede che presentano l'icona 🐞 .

#### 5 Disattiva queste impostazioni

Selezionando questa casella di controllo, nella scheda compare l'icona no el impostazioni non possono essere più né specificate né modificate.

Le impostazioni di una scheda in cui è presente l'icona **b** non saranno applicate alla stampante, neanche facendo clic su **[Applica**]. Inoltre, quando si usano i comandi **[Salva nel file di comando]** o **[Esporta**], le impostazioni specificate nella scheda non verranno salvate né esportate.

#### 6 Parametri

Visualizza le impostazioni correnti.

7 Esci

Esce da [**Impostazioni dispositivo**] e torna alla finestra principale di Strumento di impostazione della stampante.

#### 8 Applica

Applica le impostazioni alla stampante.

Per salvare le impostazioni specificate in un file di comando, nell'elenco a discesa, selezionare [Salva nel file di comando].

## Barra dei menu

Di seguito vengono spiegate le voci di menu della finestra di dialogo Impostazioni.

- Applica impostazione alla stampante Applica le impostazioni alla stampante.
   Esegue la stessa operazione eseguita guando si fa clic su [Applica].
- Verifica impostazione
   Visualizza le impostazioni correnti.
- Salva impostazioni nel file di comando
   Salva le impostazioni specificate in un file di comando.
   Esegue la stessa operazione che viene eseguita quando è selezionata l'opzione [Salva nel file di comando]
   dall'elenco a discesa [Applica].
- Importa

Importa il file esportato.

Esporta

Salva in un file le impostazioni correnti.

Ripristina predefiniti

Ripristina tutte le impostazioni della stampante sui valori di fabbrica.

Impostazioni opzioni

Se la casella di controllo [Non visualizzare un messaggio di errore se le impostazioni correnti non possono essere recuperate all'avvio] è selezionata, la volta successiva non verrà visualizzato un messaggio.

## Scheda Base

Quanto segue spiega le voci della scheda Base nella finestra di dialogo Impostazioni.

Accensione automatica

Specifica se la stampante si accende automaticamente quando il cavo di alimentazione viene collegato a una presa elettrica.

Impostazioni disponibili: [Accesa], [Spenta]

### Spegnimento automatico(AC/DC)

Specifica il tempo che trascorre prima che la stampante si spenga automaticamente quando è collegata a una presa elettrica.

Impostazioni disponibili: [Nessuna], [10/20/30/40/50/60 minuti]

## Scheda Avanzate

Quanto segue spiega le voci della scheda Avanzate nella finestra di dialogo Impostazioni.

- Densità di stampa (nero) Imposta la densità di nero. Impostazioni disponibili: [+6/+5/+4/+3/+2/+1/0/-1/-2/-3/-4/-5/-6]
- Densità di stampa (rosso) Imposta la densità di rosso. Impostazioni disponibili: [+6/+5/+4/+3/+2/+1/0/-1/-2/-3/-4/-5/-6]
- Stampa dati dopo aver stampato
   Specifica se i dati di stampa siano o meno cancellati automaticamente dopo la stampa.
   Impostazioni disponibili: [Conserva dati di stampa], [Cancella tutti i dati di stampa]

## Applicazione delle modifiche delle impostazioni a più stampanti di etichette

- 1 Dopo aver applicato le impostazioni alla prima stampante, scollegare la stampante dal computer e collegare la seconda stampante.
- 2 Selezionare la stampante appena collegata dall'elenco a discesa [Stamp].
- 3 Fare clic su [Applica]. Le stesse impostazioni che sono state applicate alla prima stampante vengono applicate anche alla seconda stampante.
- 4 Ripetere i passaggi 1-3 per tutte le stampanti di cui si desidera modificare le impostazioni.

### 🖉 Nota

Per salvare le impostazioni correnti in un file, fare clic su [File] - [Esporta].

È possibile applicare le stesse impostazioni a un'altra stampante facendo clic su [**File**] - [**Importa**] e selezionando quindi il file delle impostazioni esportate. Per ulteriori informazioni, vedere *Impostazioni dispositivo per Windows*<sup>®</sup> a pagina 16.

# **Printer Setting Tool per Mac**

Grazie a Printer Setting Tool (Strumento di impostazione della stampante), è possibile specificare le impostazioni del dispositivo della stampante da un computer Mac. È possibile non solo modificare le impostazioni del dispositivo per una stampante, ma anche applicare facilmente le stesse impostazioni a più stampanti.

## 🖉 Nota

Printer Setting Tool (Strumento di impostazione della stampante) viene installato automaticamente quando viene avviato il programma di installazione del driver della stampante. Per ulteriori informazioni, vedere *Installazione del software e dei driver stampante su un computer* a pagina 7.

### Importante

Printer Setting Tool (Strumento di impostazione della stampante) è disponibile solo con stampanti compatibili con Brother.

## Prima di usare Printer Setting Tool

- Accertarsi che il cavo di alimentazione CA sia collegato alla stampante e a una presa elettrica.
- Assicurarsi che il driver della stampante sia stato installato correttamente e che la stampa sia abilitata.
- Collegare la stampante a un computer tramite un cavo USB.

# Uso del Printer Setting Tool per Mac

- 1 Collegare la stampante da configurare al computer.
- Pare clic su [Macintosh HD] [Applicazioni] [Brother] [Printer Setting Tool] (Strumento di impostazione della stampante) [Printer Setting Tool.app]. Viene visualizzata la finestra [Printer Setting Tool] (Strumento di impostazione della stampante).
- Controllare che la stampante da configurare sia presente accanto a [Printer] (Stampante). Se compare una stampante diversa, selezionare la stampante desiderata nell'elenco pop-up.
- 4 Selezionare una scheda delle impostazioni e specificare o modificare le impostazioni.
- 5 Fare clic sulla scheda delle impostazioni [Apply Settings to the Printer] (Applica impostazione alla stampante) per applicare le impostazioni alla stampante.
- 6 Per completare la modifica delle impostazioni, fare clic su [Exit] (Esci).

#### Importante

Usare Printer Setting Tool (Strumento di impostazione della stampante) per configurare la stampante solo quando la stampante è in attesa del lavoro di stampa successivo. Se si tenta di eseguire la configurazione mentre è in corso la stampa di un lavoro, la stampante potrebbe non funzionare correttamente.

## Finestra di dialogo Impostazioni

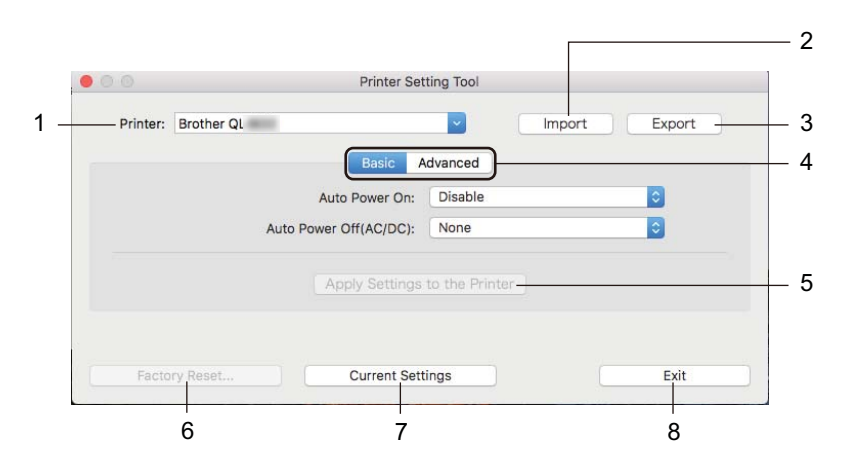

#### 1 Printer (Stampante)

Elenca le stampanti collegate.

- 2 Import (Importa) Importa le impostazioni da un file.
- 3 Export (Esporta) Salva in un file le impostazioni correnti.
- 4 Schede delle impostazioni Contengono impostazioni che possono essere specificate o modificate.
- **5** Apply Settings to the Printer (Applica impostazione alla stampante) Applica le impostazioni alla stampante.
- 6 Factory Reset (Ripristina predefiniti) Ripristina le impostazioni della stampante sui valori di fabbrica.
- 7 Current Settings (Impostazioni correnti)

Recupera le impostazioni dalla stampante collegata correntemente e le visualizza nella finestra di dialogo.

8 Exit (Esci)

Chiude Printer Setting Tool (Strumento di impostazione della stampante).

# Scheda Basic (Base)

Quanto segue spiega le voci della scheda Basic (Base) nella finestra di dialogo Impostazioni.

- Auto Power On (Accensione automatica) Specifica se la stampante si accende automaticamente quando il cavo di alimentazione viene collegato a una presa elettrica. Impostazioni disponibili: [Disable] (Disattiva), [Enable] (Attiva)
- Auto Power Off (AC/DC) (Spegnimento automatico (AC/DC))
   Specifica il tempo che trascorre prima che la stampante si spenga automaticamente quando è collegata
   a una presa elettrica.
   Impostazioni disponibili: [Nene]. (Neneune). [10/20/20/40/50/60 Minutee]. (10/20/20/40/50/60 minuti)

Impostazioni disponibili: [None], (Nessuna), [10/20/30/40/50/60 Minutes] (10/20/30/40/50/60 minuti)

## Scheda Advanced (Avanzate)

Quanto segue spiega le voci della scheda Advanced (Avanzate) nella finestra di dialogo Impostazioni.

- Print Density (Black) (Densità di stampa (nero)) Imposta la densità di nero. Impostazioni disponibili: [+6/+5/+4/+3/+2/+1/0/-1/-2/-3/-4/-5/-6]
- Print Density (Red) (Densità di stampa (rosso)) Imposta la densità di rosso.
   Impostazioni disponibili: [+6/+5/+4/+3/+2/+1/0/-1/-2/-3/-4/-5/-6]
- Print Data after Printing (Stampa dati dopo aver stampato) Specifica se i dati di stampa siano o meno cancellati automaticamente dopo la stampa. Impostazioni disponibili: [Keep Print Data] (Conserva dati di stampa), [Erase All Print Data] (Cancella tutti i dati di stampa)

## Applicazione delle modifiche delle impostazioni a più stampanti di etichette

 Dopo aver applicato le impostazioni alla prima stampante, scollegare la stampante dal computer e collegare la seconda stampante.

- 2 Selezionare la stampante appena collegata dall'elenco a discesa [**Printer**] (Stampante).
- 3 Fare clic su [Apply Settings to the Printer] (Applica impostazioni alla stampante). Le stesse impostazioni che sono state applicate alla prima stampante vengono applicate anche alla seconda stampante.
- 4 Ripetere i passaggi 1-3 per tutte le stampanti di cui si desidera modificare le impostazioni.

### 🖉 Nota

Per salvare le impostazioni correnti in un file, fare clic su [Export] (Esporta).

È possibile applicare le stesse impostazioni a un'altra stampante facendo clic su [**Import**] (Importa), e selezionando quindi il file delle impostazioni esportate. Per ulteriori informazioni, vedere *Finestra di dialogo Impostazioni* a pagina 21.

5

# Altre funzioni

# Conferma delle impostazioni della stampante di etichette

È possibile stampare il report delle impostazioni contenente le seguenti informazioni: la versione del firmware, le impostazioni del dispositivo e il numero di serie.

- Accendere la stampante.

Premere e tenere premuto il pulsante taglierina ( $\gg$ ) per stampare il report.

### Nota

Quando si stampa questo report, si consiglia un rotolo DK con etichette da 29 mm più di larghezza e una lunghezza di stampa di 64 mm. Non è possibile usare rotoli DK per la stampa a 2 colori.

# Configurazione della stampa a 2 colori con altre applicazioni

Quando si realizza la stampa a 2 colori da una gualsiasi applicazione diversa da P-touch Editor. Per Windows<sup>®</sup>

- Aprire la finestra **Dispositivi e stampanti**, selezionare [**QL-800**] e fare clic con il pulsante destro del mouse. Fare clic su [Proprietà stampante].
- Selezionare la scheda [Generale], quindi fare clic sul pulsante [Preferenze...].
- Selezionare [2 colori [nero/rosso]] dalla sezione [Colore].

#### Per Mac

- Fare clic su [File], guindi selezionare [Stampa]. Viene visualizzata la schermata di stampa.
- Fare clic sul pulsante [Mostra dettagli].

Viene guindi visualizzata l'altra schermata di stampa.

Fare clic sulla tendina [Note] per selezionare [Opzioni avanzate].

Selezionare [2 colori [nero/rosso]] dalla sezione [Colore].

# Stampa distribuita (solo Windows<sup>®</sup>)

Quando si stampa un gran numero di etichette, la stampa può essere distribuita tra più stampanti. Poiché la stampa viene eseguita contemporaneamente, è possibile ridurre il tempo di stampa totale.

## **Nota**

- La stampa può essere distribuita alle stampanti collegate tramite una connessione USB.
- Il numero di pagine da stampare viene automaticamente suddiviso tra le stampanti selezionate. Se il numero di pagine specificato non può essere suddiviso uniformemente tra le stampanti, verrà suddiviso nell'ordine delle stampanti elencate nella finestra di dialogo quando le impostazioni di stampa vengono specificate nel passaggio ().

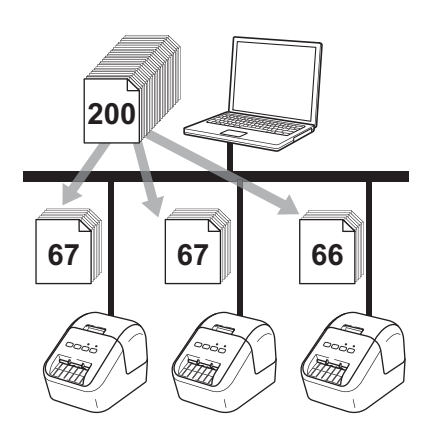

- Dal menu [File] di P-touch Editor, fare clic su [Stampa].
- 2 Fare clic su [**Proprietà…**].

3 Fare clic sulla scheda [Avanzate], selezionare la casella di controllo [Stampa distribuita], quindi fare clic su [Impostazioni].

| ase Avanzate Altro               |                                              |                   |                      |  |  |  |  |
|----------------------------------|----------------------------------------------|-------------------|----------------------|--|--|--|--|
| Grafica:<br>Mezzi to:            |                                              |                   |                      |  |  |  |  |
| ABC Ser Bin                      | ogogramma e per<br>y                         | il testo          |                      |  |  |  |  |
| Per<br>Ditt                      | Per il testo e grafico<br>Dithering          |                   |                      |  |  |  |  |
| Per Diff                         | <u>e</u> tichette generali<br>sione d'errore | i ha incluso le i | mmagini              |  |  |  |  |
|                                  | -20                                          | 0                 | +20                  |  |  |  |  |
|                                  | с 0 <u>—</u>                                 | Q                 |                      |  |  |  |  |
| <u>C</u> ontrast                 | 0                                            | 0                 |                      |  |  |  |  |
| Colore:                          |                                              | Monocromat        | ico 🖣                |  |  |  |  |
| Li <u>v</u> ello rosso:          | -20                                          |                   | +20                  |  |  |  |  |
| <u>F</u> ormato nastro continuo: |                                              | nl 🧐              | npostazioni          |  |  |  |  |
| V Stampa distribuita             |                                              | 1 <u>1 ()</u>     | npostazioni          |  |  |  |  |
|                                  |                                              |                   |                      |  |  |  |  |
|                                  |                                              |                   | Pre <u>d</u> efinito |  |  |  |  |
|                                  |                                              | Annulla           | Applica              |  |  |  |  |

4 Nella finestra di dialogo Impostazioni di stampa distribuita, selezionare le stampanti da usare per la stampa distribuita.

| postazioni.             |               |                |                | Ĺ          | micro momazioni cata conente |
|-------------------------|---------------|----------------|----------------|------------|------------------------------|
| Nome stampante          | Imposta carta | Carta corrente | Tipo stampante | Nome porta | Note                         |
| Brother QL 42334444     | 29mm x 90mm   | <b>.</b>       |                | USB001     |                              |
| Brother QL (12) Biology | 29mm x 90mm   | <u>(</u> )     |                | USB002     |                              |
|                         |               |                |                | •          |                              |
|                         |               |                |                |            |                              |
|                         |               |                |                |            |                              |
|                         |               |                |                |            |                              |
|                         |               |                |                |            |                              |
|                         |               |                |                |            |                              |
|                         |               |                |                |            |                              |
|                         |               |                |                |            |                              |
|                         |               |                |                |            |                              |
|                         |               |                |                |            |                              |
|                         |               |                |                |            |                              |
|                         |               |                |                |            |                              |

- a) Fare clic su [Rileva informazioni carta corrente...] (1).
- b) Le informazioni sulla stampante corrente rilevata vengono visualizzate nelle sezioni [Carta corrente] e [Tipo stampante] (2).
- c) Selezionare la casella di controllo accanto al [Nome stampante] desiderato (3).

### 🖉 Nota

Se le dimensioni di etichetta sono diverse da quelle visualizzate nella colonna [**Carta corrente**], compare l'icona (]). Caricare la stampante con la larghezza dell'etichetta specificata in [**Imposta larghezza**].

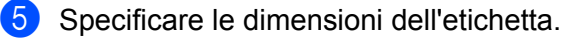

#### A. Se è stata selezionata una sola stampante.

Nella finestra di dialogo **Impostazioni di stampa distribuita** descritta nel passaggio **(4)**, selezionare la stampante di cui si desidera specificare le impostazioni, quindi fare doppio clic su di essa oppure fare clic con il pulsante destro del mouse e selezionare [**Impostazioni**]. Dall'elenco a discesa [**Imposta larghezza**], selezionare le dimensioni dell'etichetta.

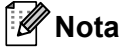

Le informazioni visualizzate nella finestra di dialogo [Impostazioni di stampa distribuita] al passaggio () possono essere immesse nella casella di testo [Note].

#### B. Se sono state selezionate più stampanti.

Nella finestra di dialogo **Impostazioni di stampa distribuita** descritta nel passaggio **(4)**, selezionare le stampanti di cui si desidera specificare le impostazioni, quindi fare clic con il pulsante destro del mouse su di esse e selezionare [**Impostazioni**]. Dall'elenco a discesa [**Imposta larghezza**], selezionare le dimensioni dell'etichetta. A tutte le stampanti selezionate viene applicata la stessa impostazione di dimensioni dell'etichetta.

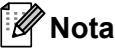

Le impostazioni delle sezioni [Impostazioni stampante] e [Note] non sono disponibili.

6 Fare clic su [**OK**] per chiudere la finestra dell'impostazione delle dimensioni dell'etichetta.

Fare clic su [OK] per chiudere la finestra [Impostazioni di stampa distribuita]. L'impostazione è completata.

8 Fare clic su [**OK**] per avviare la stampa distribuita.

### 🖉 Nota

- Potrebbe non essere possibile rilevare le informazioni per una stampante collegata mediante un hub USB o un server di stampa. Prima di stampare, immettere manualmente le impostazioni e verificare se la stampante può essere usata per la stampa.
- Si consiglia di eseguire un test di connessione per il proprio ambiente operativo. Per assistenza, contattare un responsabile IT o un amministratore.

# **Sezione II**

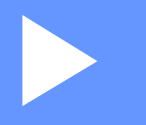

# Applicazione

| Come utilizzare P-touch Editor                                   | 29 |
|------------------------------------------------------------------|----|
| Come utilizzare P-touch Library (solo Windows $^{	extsf{R}}$ )   | 45 |
| Come utilizzare P-touch Editor Lite (solo Windows <sup>®</sup> ) | 50 |
| Come aggiornare P-touch Software                                 | 54 |
```
6
```

Per utilizzare la stampante con il computer è necessario installare P-touch Editor e il driver della stampante.

Per scaricare la versione più recente del driver e del software, visitare il sito Web Brother Solutions Center all'indirizzo <u>support.brother.com</u>

[Selezionare regione/paese di provenienza] - [Download] - [Scegliere il prodotto]

# Per Windows<sup>®</sup>

# Avvio di P-touch Editor

Avviare P-touch Editor.

Per Windows Vista<sup>®</sup>/Windows<sup>®</sup> 7

Dal menu Start, fare clic su [**Tutti i programmi**] - [**Brother P-touch**] - [**P-touch Editor 5.1**] oppure fare doppio clic sull'icona di scelta rapida [**P-touch Editor 5.1**] sul desktop.

Per Windows<sup>®</sup> 8/Windows<sup>®</sup> 8.1

Fare clic su [**P-touch Editor 5.1**] nella schermata [**App**] oppure fare doppio clic su [**P-touch Editor 5.1**] sul desktop.

■ Per Windows<sup>®</sup> 10

Dal menu Start, fare clic su [P-touch Editor 5.1] in [Brother P-touch] oppure fare doppio clic su [P-touch Editor 5.1] sul desktop.

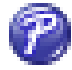

Quando si avvia P-touch Editor, selezionare se si desidera creare un nuovo layout o aprirne uno esistente.

# 🖉 Nota

Per modificare il comportamento di P-touch Editor all'avvio del programma, fare clic su [**Strumenti**] -[**Opzioni**] nella barra dei menu di P-touch Editor, per visualizzare la finestra di dialogo **Opzioni**. Sul lato sinistro, selezionare l'intestazione [**Generale**], quindi l'impostazione desiderata nella casella di riepilogo [**Operazioni**] sotto [**Impostazioni di avvio**]. L'impostazione predefinita è [**Visualizza nuova vista**]. 3 Selezionare una delle opzioni visualizzate:

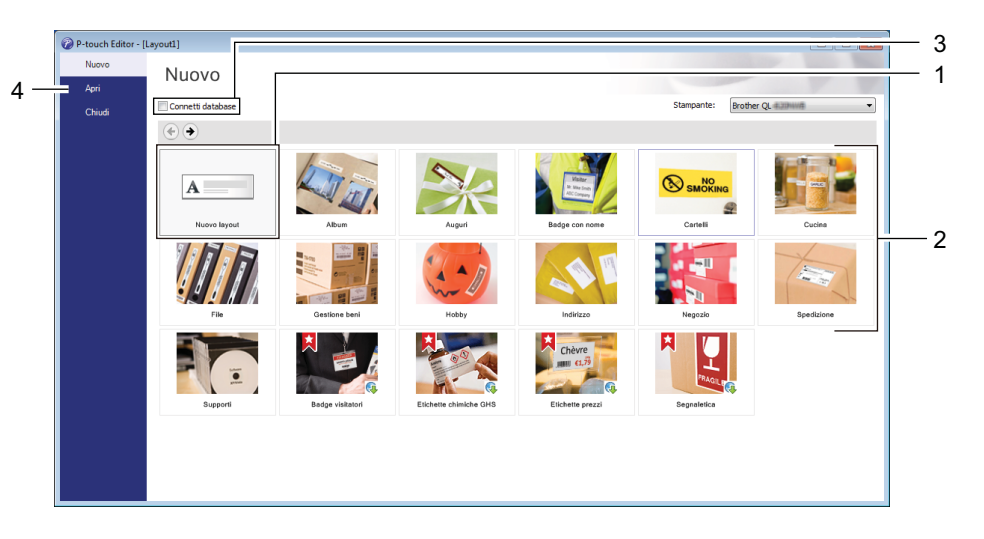

- 1 Per creare un nuovo layout, fare doppio clic su [**Nuovo layout**] oppure fare clic su [**Nuovo layout**] e quindi su [→].
- 2 Per creare un nuovo layout usando un layout predefinito, selezionare un pulsante di categoria oppure selezionare un pulsante di categoria e poi fare clic su [→].
- 3 Per collegare un layout predefinito a un database, selezionare la casella di controllo accanto a [Connetti database].
- 4 Per aprire un layout esistente, fare clic su [Apri].

# Stampa con P-touch Editor

#### Modalità Express

Questa modalità consente di creare rapidamente layout contenenti testo e immagini.

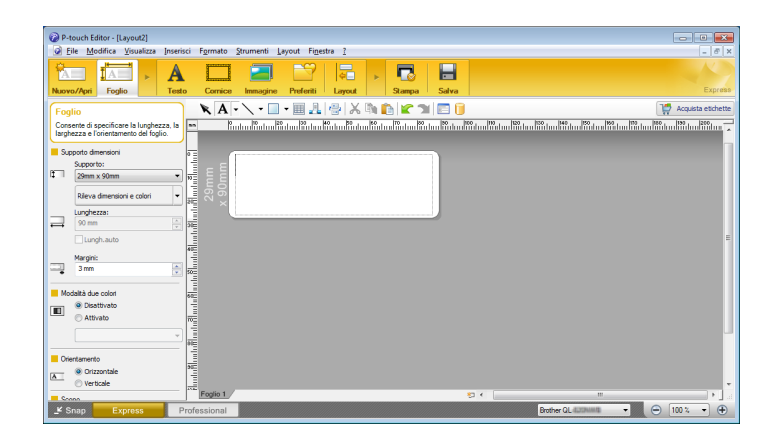

Per stampare, fare clic su [**File**] - [**Stampa**] dalla barra dei menu oppure fare clic sull'icona [**Stampa**]. Prima di stampare, configurare le impostazioni di stampa nella schermata Stampa.

#### Modalità Professional

Questa modalità consente di creare layout utilizzando un'ampia gamma di strumenti avanzati e opzioni.

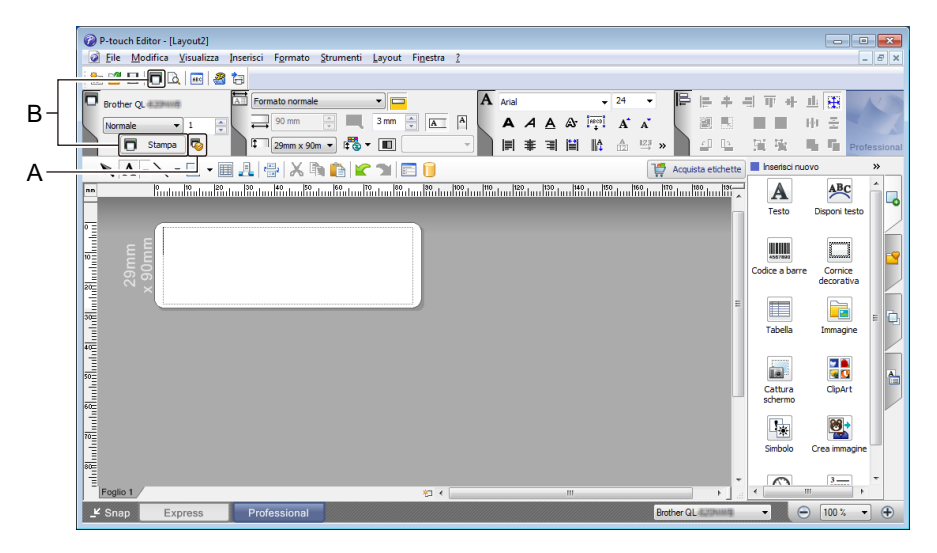

Per stampare, fare clic su [**File**] - [**Stampa**] dalla barra dei menu oppure fare clic sull'icona [**Stampa**] (A). Prima di stampare, configurare le impostazioni di stampa nella schermata Stampa.

Inoltre, è possibile fare clic sull'icona [**Stampa**] (B) per avviare la stampa senza modificare le impostazioni di stampa.

#### Modalità Snap

Questa modalità consente di catturare (interamente o in parte) il contenuto della schermata del computer, stamparlo come immagine e salvarlo per un utilizzo futuro.

Fare clic sul pulsante di selezione della modalità [Snap]. Viene visualizzata la finestra di dialogo Descrizione della modalità Snap.

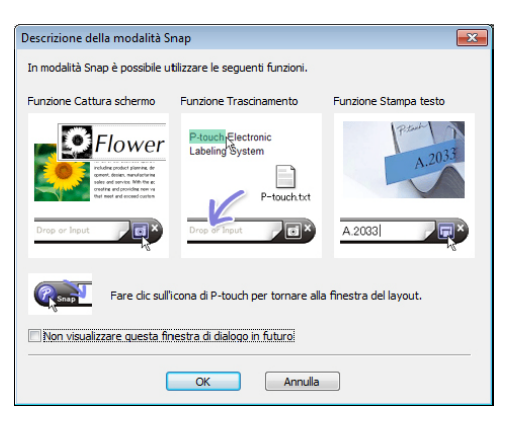

2 Fare clic su [**OK**].

Viene visualizzata la palette della modalità Snap.

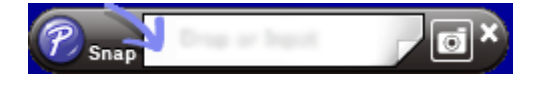

# Configurazione della stampa 2 colori

La stampante è in grado di realizzare la stampa a 2 colori.

# Configurazione con P-touch Editor

# Modalità Express

|                                                                                   |                                                    |                                  |                   | _  |
|-----------------------------------------------------------------------------------|----------------------------------------------------|----------------------------------|-------------------|----|
| P-touch Editor - [Layout2]                                                        |                                                    |                                  |                   | 3  |
| Eile Modifica Visualizza Inse                                                     | erisci F <u>o</u> rmato <u>S</u> trumenti <u>I</u> | ayout Fi <u>n</u> estra <u>?</u> | _ 8               | ×  |
|                                                                                   |                                                    | Preferiti Lavout Stam            | a Salva Expret    | 55 |
|                                                                                   |                                                    |                                  |                   | _  |
| Foglio                                                                            |                                                    | - 🗏 🖓 👗 🐘 🚺 🛣                    | Acquista etichet  | te |
| Consente di specificare la lunghezza, la<br>larghezza e l'orientamento del foglio | a ma 0                                             |                                  | 3                 | *  |
|                                                                                   |                                                    |                                  |                   |    |
| Supporto dimensioni                                                               | 0                                                  |                                  |                   |    |
| Supporto:                                                                         |                                                    |                                  |                   |    |
| 29min x 90mm                                                                      |                                                    |                                  |                   |    |
| Ríleva dimensioni e colori                                                        | - 20                                               |                                  |                   |    |
| Lunghezza:                                                                        |                                                    |                                  |                   | Ε  |
| 90 mm                                                                             | 305                                                |                                  |                   |    |
| Lungh.auto                                                                        | 1                                                  |                                  |                   |    |
| Margini                                                                           | 40                                                 |                                  |                   |    |
| 3 mm                                                                              |                                                    |                                  |                   |    |
|                                                                                   |                                                    |                                  |                   |    |
| Modalità due colori                                                               | 502                                                |                                  |                   |    |
| Disattivato                                                                       |                                                    |                                  |                   |    |
| Attivato                                                                          | 10=                                                |                                  |                   |    |
| BK-RD .                                                                           | -                                                  |                                  |                   |    |
| <u></u>                                                                           |                                                    |                                  |                   | -  |
| Orientamento                                                                      | Foglio 1                                           | ₩ <                              | III F             |    |
| 上 Snap 🛛 Express                                                                  | Professional                                       | Brother QL                       | 📖 🗐 🔁 🗐 100 % 💌 🕂 | )  |
|                                                                                   |                                                    |                                  |                   |    |

| 1 | Selezionare             | Ţ́A      | [Foglio].      |
|---|-------------------------|----------|----------------|
|   | Comparirà qu<br>colori. | uindi la | a modalità Due |

| 2 | Selezionare [Attivato] per la |
|---|-------------------------------|
|   | [Modalità due colori].        |

| P-touch Editor - [Layout2]                         |                                         |                                  |                               |                                                                                                    |
|----------------------------------------------------|-----------------------------------------|----------------------------------|-------------------------------|----------------------------------------------------------------------------------------------------|
| Eile Modifica Visualizza Inseri                    | isci F <u>o</u> rmato <u>S</u> trumenti | ayout Fi <u>n</u> estra <u>?</u> |                               | _ 8 ×                                                                                                    |
|                                                    | to Corrice Immagine                     | Preferiti Lavout                 | Stampa Salva                  | Express                                                                                                    |
|                                                    |                                         |                                  |                               | Acceleta atichetta                                                                                             |
| Testo                                              |                                         |                                  |                               |                                                                                                    |
| Consente di specificare le proprietà del<br>testo. |                                         | ານໄດ້ປານໄດ້ປານໃດ້ປານໃດ້ປ         | un fürden die den die der die | dan di indan di indan di indan di indan di indan di indan di indan di indan di indan di indan di indan di inda |
| The discribert                                     | <u></u>                                 |                                  |                               |                                                                                                    |
| hpo di carattere:                                  |                                         |                                  |                               |                                                                                                    |
|                                                    |                                         |                                  |                               |                                                                                                    |
| A A                                                | 6 6                                     |                                  |                               |                                                                                                    |
| Stile                                              |                                         |                                  |                               |                                                                                                    |
| AAA                                                |                                         |                                  |                               |                                                                                                    |
| Posizione testo                                    |                                         |                                  |                               | E                                                                                                    |
|                                                    | 50                                      |                                  |                               |                                                                                                    |
| Testo lungo                                        | 600<br>                                 |                                  |                               |                                                                                                    |
| Direzione                                          | 10=                                     |                                  |                               |                                                                                                    |
| A i ● Testo orizzontale<br>⊘ Testo verticale       | 88                                      |                                  |                               |                                                                                                    |
| Colore                                             | 30                                      |                                  |                               |                                                                                                    |
| A • • •                                            | 1002                                    |                                  |                               |                                                                                                    |
| 0 - 0                                              |                                         |                                  |                               |                                                                                                    |
|                                                    | Foglio 1                                |                                  | *□ <                          |                                                                                                    |
| K Orean                                            | Destanal                                |                                  | Perthes OI                    |                                                                                                    |

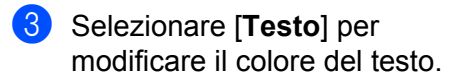

4 Selezionare [**Cornice**] per modificare il colore della cornice.

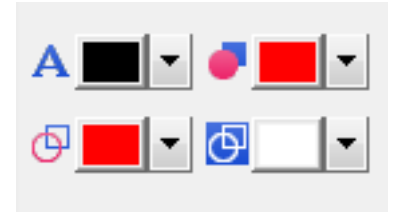

# Modalità Professional

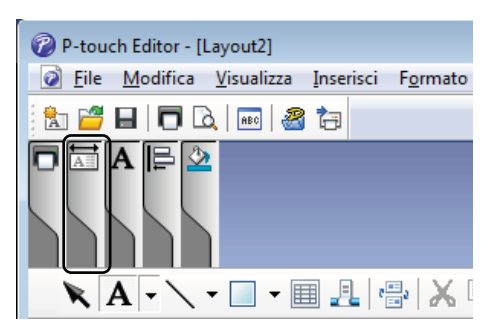

| 🕜 P-to                                 | uch Editor -       | [Layout2]          |                      |                                                                                                   |                   |                                       |                       |       |                                                          |         |
|----------------------------------------|--------------------|--------------------|----------------------|---------------------------------------------------------------------------------------------------|-------------------|---------------------------------------|-----------------------|-------|----------------------------------------------------------|---------|
| <u> </u>                               | e <u>M</u> odifica | <u>V</u> isualizza | Inserisci            | F <u>o</u> rmato                                                                                  | <u>S</u> trumenti | <u>L</u> ayout                        | Fi <u>n</u> estra     | 2     |                                                          |         |
| 1                                      |                    | 🗟   🔤   🔏          | 3 🔁 👘                |                                                                                                   |                   |                                       |                       |       |                                                          |         |
| Brot<br>Nor                            | ther QL<br>male    | ▼ 1 💌              | For<br>For           | 90 mm                                                                                             |                   | • • • • • • • • • • • • • • • • • • • | A A                   | A<br> |                                                          |         |
| K                                      | A - 🔪              | -                  | II 🛃 🕫               | - X I                                                                                             | h 🗈 🗹             | <b>* 7</b>                            | 3 间                   |       |                                                          |         |
| mm                                     | 0                  |                    | 9<br>111111<br>11111 | 40<br>1<br>1<br>1<br>1<br>1<br>1<br>1<br>1<br>1<br>1<br>1<br>1<br>1<br>1<br>1<br>1<br>1<br>1<br>1 | 11111100          |                                       | 1111 190<br> 1111 190 | 100   | 110  120  130<br> 111  111  111  111  111  <br> 111  111 | 140 150 |
| mtuffindandan                          | 29mm<br>x 90mm     |                    |                      |                                                                                                   |                   |                                       |                       |       |                                                          |         |
| 14911111111111111111111111111111111111 |                    |                    |                      |                                                                                                   |                   |                                       |                       |       |                                                          |         |
| 10111111111111111111111111111111111111 | lio 1              |                    |                      |                                                                                                   |                   |                                       |                       |       |                                                          |         |
| K Sn                                   | an F               | voress             | Prof                 | essional                                                                                          |                   |                                       |                       |       | Brother QL                                               | -       |

- Usare A [Imposta il colore del testo selezionato] per modificare il colore del testo.
- Usare [Cambia il colore di riempimento] per modificare il colore con cui riempire un'area delimitata.
- Usare [Cambia il colore della linea] per modificare il colore della linea.
- Usare I [Cambia il colore di sfondo dell'oggetto] per modificare il colore dello sfondo dell'oggetto.

Fare clic sull'illustrazione .
 Comparirà quindi la voce dettagliata.

Fare clic sull'icona , quindi compare [È stato selezionato il supporto a due colori. Passaggio a "Visualizzazione colori di stampa"]. Fare clic su [OK].

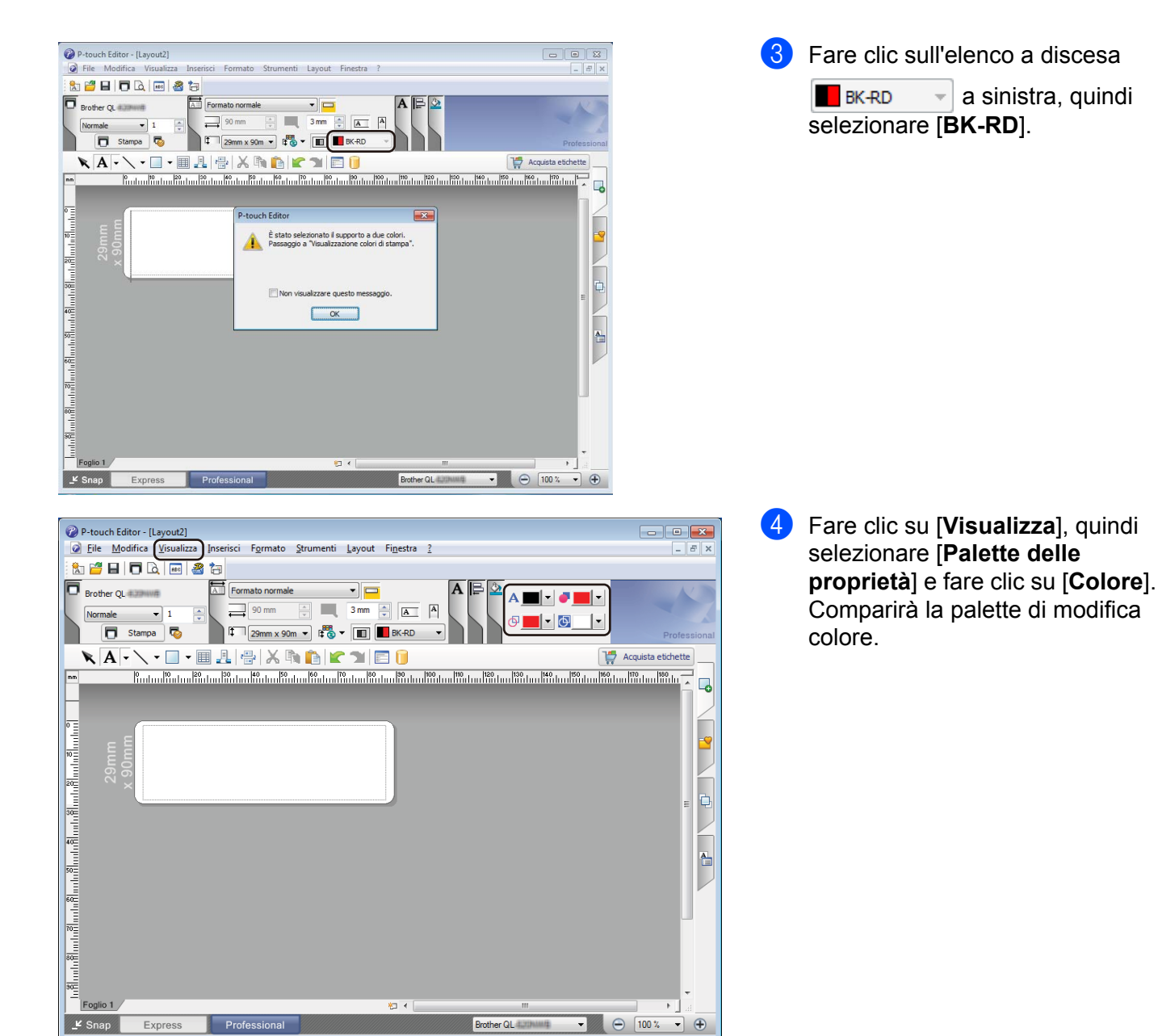

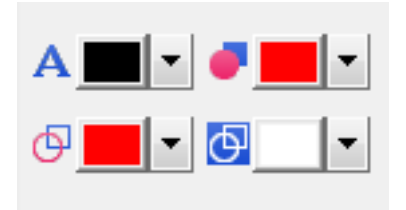

- Usare A [Imposta il colore del testo selezionato] per modificare il colore del testo.
- Usare [Cambia il colore di riempimento] per modificare il colore con cui riempire un'area delimitata.
- Usare [Cambia il colore della linea] per modificare il colore della linea.
- Usare I [Cambia il colore di sfondo dell'oggetto] per modificare il colore dello sfondo dell'oggetto.

# 🖉 Nota

- È possibile regolare la luminosità, il contrasto e la soglia (intervallo di rosso) nelle impostazioni del driver.
- È possibile regolare la Densità di stampa nero/rosso tramite lo Strumento di impostazione della stampante.
- Non è possibile selezionare la modalità Alta risoluzione quando si usa la stampa 2 colori.

# **Per Mac**

# Avvio di P-touch Editor

Per avviare P-touch Editor, fare doppio clic sull'icona di [P-touch Editor] sul desktop.

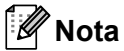

- Per avviare P-touch Editor è possibile utilizzare anche il metodo seguente: Fare doppio clic su [Macintosh HD] - [Applicazioni] - [P-touch Editor 5.1] e quindi sull'icona dell'applicazione [P-touch Editor].
- Se si utilizza un Mac, non è possibile trasferire alla stampante i dati delle etichette creati con P-touch Editor.

# Modalità operative

### Modalità Standard

Questa modalità consente di creare etichette con testo e immagini.

La finestra di layout è composta dalle seguenti sezioni:

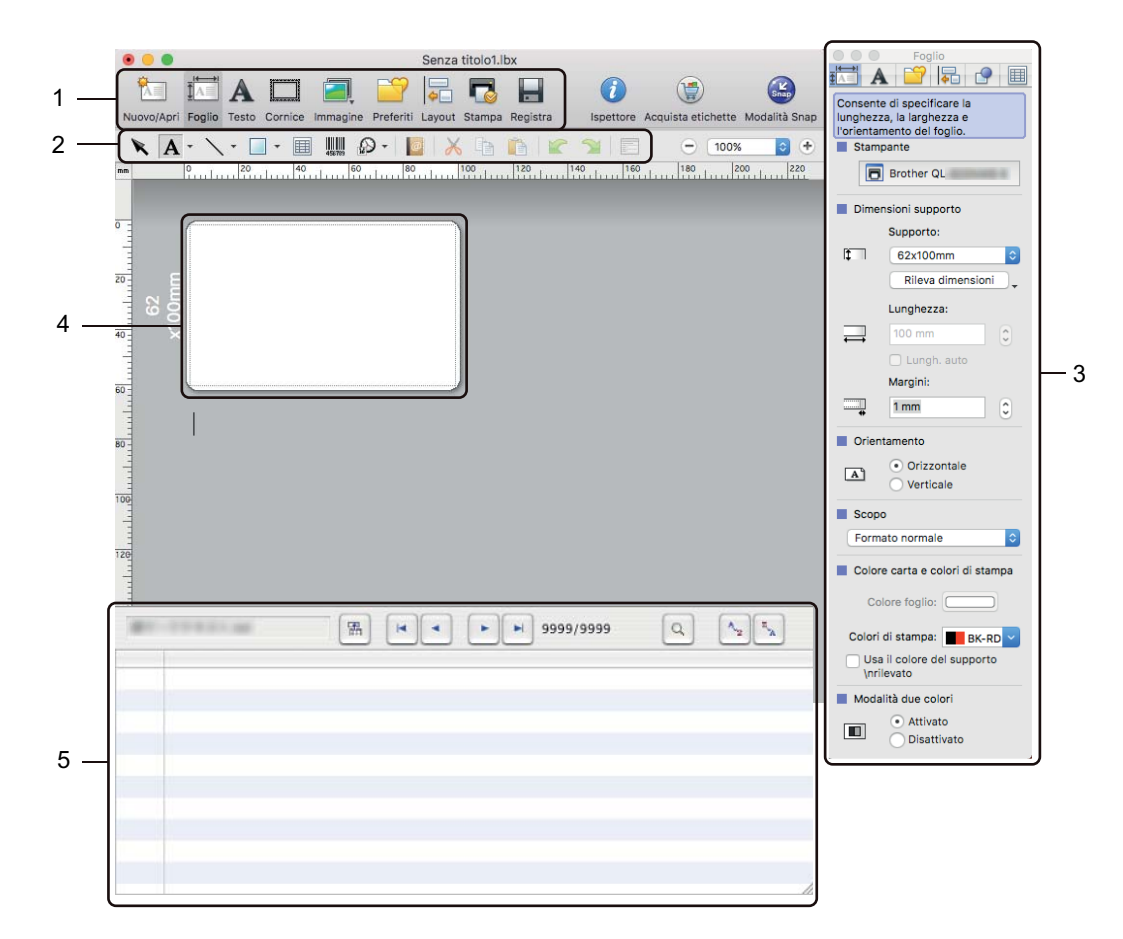

- 1 Barra dei comandi
- 2 Barra degli strumenti Disegna/Modifica
- 3 Ispettore
- 4 Finestra di layout
- 5 Finestra del database

# Modalità Snap

Questa modalità consente di catturare la schermata, stamparla come immagine e salvarla per un utilizzo futuro.

Per avviare la modalità Snap, procedere come segue:

1 Fare clic sul pulsante di selezione della modalità [Snap]. Viene visualizzata la finestra di dialogo **Descrizione della modalità Snap**.

| unzione Cattura schermata                                                                                                    | Funzione Trascinamento                                      | Funzione Stampa testo     |
|----------------------------------------------------------------------------------------------------|-------------------------------------------------------------|---------------------------|
| Flower<br>the set of the set of the | Ptouch Electronic<br>Labeling System<br>P-touch txt         | A 2033                    |
| Fare clic sull'ic                                                                                                    | ona di P-touch per tornare<br>finestra di dialogo in futuro | alla finestra del layout. |

2 Fare clic su [**OK**].

Viene visualizzata la palette della modalità Snap.

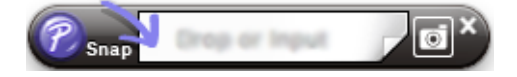

# Configurazione della stampa 2 colori

La stampante è in grado di realizzare la stampa a 2 colori.

# **Configurazione con P-touch Editor**

#### Modalità Standard

Consente di specificare le proprietà del testo.

24 ⊻

Consente di specificare le

E B

1) Selezionare 🔚 [Foglio]. Comparirà quindi la modalità Due colori.

2 Selezionare [BK-RD] per [Colori di stampa] e [Attivato] per [Modalità due colori].

Selezionare [**Testo**] per modificare il testo.

4 Selezionare [Colore] per modificare il colore del testo.

- 5 Fare clic su 📷 , quindi compariranno gli strumenti di modifica in basso.
- Usare 🧕 [Cambia il colore della linea] per modificare il colore della linea.
- Usare <a>[Cambia il colore di riempimento]</a> per modificare il colore con cui riempire un'area delimitata.
- Usare 🔄 [Cambia il colore di sfondo dell'oggetto] per modificare il colore dello sfondo dell'oggetto.

# 🖉 Nota

- È possibile regolare la luminosità, il contrasto e la soglia (intervallo di rosso) nell'impostazione del driver.
- È possibile regolare la Densità di stampa nero/rosso tramite lo Printer Setting Tool (Strumento di impostazione della stampante).

# Come usare P-touch Address Book (solo Windows<sup>®</sup>)

Questa sezione descrive la procedura di creazione efficace di etichette dai contatti utilizzando P-touch Address Book. Le schermate possono variare in base al sistema operativo in uso.

(In alcune lingue, P-touch Address Book non è supportata.)

# Avvio di P-touch Address Book

Fare clic su [Start] - [Tutti i programmi] - [Brother P-touch] - [P-touch Address Book 1.2].

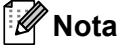

È anche possibile avviare P-touch Address Book nei seguenti modi (solo se durante l'installazione è stato creato il collegamento):

- Fare doppio clic sull'icona di scelta rapida sul desktop.
- Fare clic sull'icona di scelta rapida sulla barra Avvio veloce.

All'avvio di P-touch Address Book viene visualizzata la finestra di dialogo **Avvio**, che consente di creare nuovi contatti, importare dati nel formato CSV o contatti Outlook e così via.

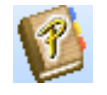

Nella finestra di dialogo Avvio, specificare l'operazione di P-touch Address Book da eseguire e fare clic sul pulsante [OK].

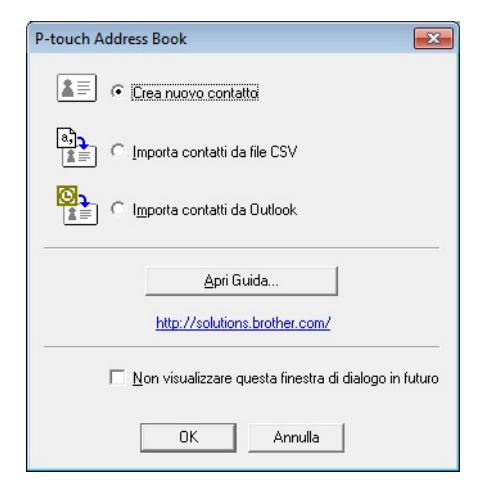

- Quando si sceglie [Crea nuovo contatto], viene visualizzata la finestra di layout.
- Quando si sceglie [Importa contatti da file CSV] o [Importa contatti da Outlook], è possibile importare i contatti in altri formati.
- Fare clic sul pulsante [Apri Guida...] per aprire i file della Guida di P-touch Address Book. La Guida di P-touch Address Book fornisce informazioni dettagliate sulle funzionalità disponibili e spiega come utilizzare P-touch Address Book.

# Finestra di layout

La finestra di layout è composta dalle otto seguenti sezioni:

|        | 🔞 P-touch Address Book - [29mm x 90mm] - [Lavoro]                                                                                                    |   |
|--------|----------------------------------------------------------------------------------------------------|---|
| 1 —    | ( <u>File Modifica Visualizza Layout Strumenti ?</u> )                                                                                                    |   |
| 2<br>3 | P-touch     Image: Constant of the second second seco                                                                                                    |   |
| 4      | P-touch Address Book<br>102mm Etichetta nastro cata con<br>Etichetta parachivi in sospeso<br>Etichetta per Badge visitatori<br>Etichetta per GD DVD<br>Etichetta per grandi indirizzi<br>Etichetta per grandi spedizioni<br>Etichetta per grandi spedizioni<br>Etichetta per indirizzi standard 01<br>Indirizzi standard 02<br>Indirizzi standard 05<br>Indirizzi standard 07<br>Indirizzi standard 07<br>Indirizzi standard 08<br>Indirizzi standard 08<br>Indirizzi standard 08<br>Indirizzi | 5 |
| 6 —    | Lavoro a b c d e f g h i j k l m n o p q r s t u v w x y z 123                                                                                                    | 7 |
| 8 —    | Titolo     Nome     Cognome     Socie     Repar     Qualific:     Via     Codice postale     Cità     Provincia     Paese     Telefono     Cellulare     Fax       1     •     •     •     •     •     •     •     •     •     •     •     •     •     •     •     •     •     •     •     •     •     •     •     •     •     •     •     •     •     •     •     •     •     •     •     •     •     •     •     •     •     •     •     •     •     •     •     •     •     •     •     •     •     •     •     •     •     •     •     •     •     •     •     •     •     •     •     •     •     •     •     •     •     •     •     •     •     •     •     •     •     •     •     •     •     •     •     •     •     •     •     •     •     •     •     •     •     •     •     •     •     •     •     •     •     •     •     •     •     •     •     •     •     •     •<                                                                                                    |   |
|        | Per visualizzare la Guida, premere F1 NUM                                                                                                    |   |

#### 1 Barra dei menu

I comandi sono suddivisi in ciascun menu (File, Modifica, Visualizza, Layout e Strumenti) in base alle loro funzioni.

#### 2 Barra degli strumenti standard

Fornisce un gruppo di comandi utilizzati di frequente (come Nuovo contatto, Modifica contatto, Trova o Stampa).

### 3 Barra degli strumenti di testo

Consente di impostare gli attributi del testo, come le dimensioni dei font e l'allineamento per la formattazione di testo.

4 Vista di selezione dello stile del layout

Visualizza gli stili del layout memorizzati nella cartella.

#### 5 Area di lavoro layout

Consente di visualizzare o modificare un layout che utilizza lo stile nella sezione di selezione dello stile del layout.

#### 6 Casella combinata dell'elenco di contatti

Visualizza l'elenco di contatti specificato correntemente. È possibile scegliere tra [Personale], [Lavoro], [Altro1], [Altro2] e [Altro3].

### 7 Scheda Indice

È possibile cercare all'interno del campo in Visualizza record. Fare clic su [**Strumenti**] - [**Ordina**] per aprire la finestra di dialogo **Ordina** e specificare il campo in cui cercare utilizzando [Chiave1].

#### 8 Visualizza record

Visualizza i dati di contatto in ciascun campo. I dati possono anche essere modificati (aggiunti, eliminati o modificati).

# Creazione di un nuovo contatto

In questa sezione viene spiegato come creare un nuovo contatto.

Fare clic su [File] - [Nuovo contatto], o sul pulsante Nuovo contatto
 Viene visualizzata la finestra di dialogo Nuovo contatto.

2 Inserire le informazioni sul nuovo contatto.

| ( 🔾 🔘                                              | <u>a</u> =     | 1                     | X             | - 12          | 1              |
|----------------------------------------------------|----------------|-----------------------|---------------|---------------|----------------|
| Precedente Successi                                | Nuovo contatto | Elimina c             | ontatto       | Image         | Salva e chiudi |
| <u>Generalità</u><br><u>I</u> itolo: <u>N</u> ome: |                | Secon                 | do nome:      |               |                |
| <u>C</u> ognome:                                   |                | <br>Su <u>f</u> fissi | D:            |               |                |
|                                                    |                |                       |               |               |                |
| S <u>o</u> cietà:                                  | <u>B</u>       | eparto:               |               |               |                |
| Ufficio:                                           | Q              | ualifica:             |               |               |                |
| _ Indirizzo                                        | 1.00           |                       | Í.            |               |                |
| ⊻ia:                                               |                |                       |               |               |                |
|                                                    |                |                       |               |               |                |
| CAP:                                               |                |                       | Numero        | di telefono - |                |
| Cjttà:                                             |                |                       | Telefon       | o:            |                |
| Provincia:                                         |                |                       | Cellulare     | e: 🗌          |                |
| Pagse:                                             |                |                       | Fa <u>x</u> : |               |                |
| E:mail:                                            |                |                       |               |               |                |
| Ingir. URL:                                        |                |                       |               |               |                |
| Altri                                              |                | Note:                 |               |               |                |
| Personal <u>1</u> :                                |                |                       |               |               |                |
| Personal2:                                         |                |                       |               |               |                |
|                                                    |                |                       |               |               |                |

# 1 Barra degli strumenti Modulo Nuovo contatto

Nel menu sono raggruppati i seguenti comandi:

| Icona      | Nome pulsante    | Funzione                                                 |
|------------|------------------|----------------------------------------------------------|
| 0          | Precedente       | Visualizza il contatto precedente.                       |
| $\bigcirc$ | Successivo       | Visualizza il contatto successivo.                       |
|            | Nuovo contatto   | Visualizza la finestra del modulo per un Nuovo contatto. |
|            | Elimina contatto | Elimina il contatto attualmente selezionato.             |

| Icona | Nome pulsante  | Funzione                                                                                            |  |
|-------|----------------|----------------------------------------------------------------------------------------------------|--|
|       | Image          | Consente di inserire un'immagine per un contatto da un file o una fotocamera collegata al computer. |  |
|       |                | Sono supportati i seguenti tipi di file:                                                            |  |
|       |                | • Bitmap (*.bmp, *.dib)                                                                             |  |
|       |                | <ul> <li>File JPEG (*.jpg, *.jpeg)</li> </ul>                                                       |  |
|       |                | File TIFF (non compressi) (*.tif)                                                                   |  |
|       |                | • File GIF (*.gif)                                                                                  |  |
|       |                | <ul> <li>Icona (*.ico)</li> </ul>                                                                   |  |
|       |                | <ul> <li>Metafile Windows (*.wmf, *.emf) (la regolazione di imma<br/>non è consentita)</li> </ul>   |  |
|       |                | File PNG (*.png)                                                                                    |  |
| 1     | Salva e chiudi | Salva il contatto e chiude la finestra di dialogo <b>Nuovo contatto</b> .                           |  |

# 2 Modulo dei contatti

Consente di immettere informazioni quali nome, indirizzo, numero di telefono, dati dell'azienda e indirizzo e-mail per il nuovo contatto.

3 Al termine dell'inserimento dei dati, fare clic sul pulsante Salva e chiudi

per memorizzarli.

# Come utilizzare P-touch Library (solo Windows<sup>®</sup>)

# **P-touch Library**

Questo programma consente di gestire e stampare i modelli di P-touch Editor.

# Avvio di P-touch Library

■ Per Windows Vista<sup>®</sup>/Windows<sup>®</sup> 7

Dal menu Start, fare clic su [Tutti i programmi] - [Brother P-touch] - [P-touch Tools] - [P-touch Library 2.2].

■ Per Windows<sup>®</sup> 8/Windows<sup>®</sup> 8.1

Nella schermata [App], fare clic su [P-touch Library 2.2].

Per Windows<sup>®</sup> 10

Dal menu Start, fare clic su [P-touch Library 2.2] in [Brother P-touch].

All'avvio di P-touch Library viene visualizzata la finestra principale.

# Finestra principale

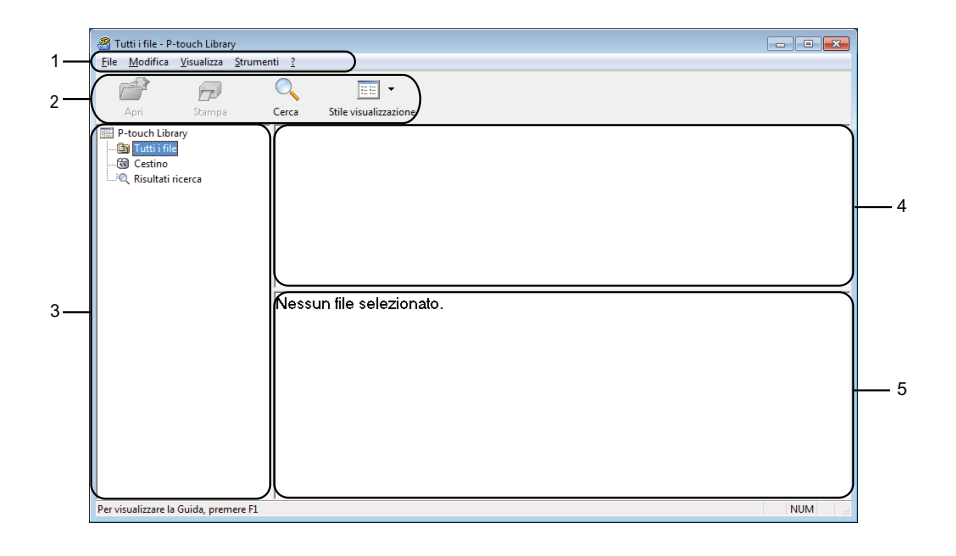

# 1 Barra dei menu

Consente di accedere a tutti i comandi disponibili, suddivisi a seconda del titolo del menu ([File], [Modifica], [Visualizza], [Strumenti] e [?] (Guida)) in base alle rispettive funzioni.

# 2 Barra degli strumenti

Consente di accedere ai comandi di uso frequente.

#### 3 Elenco cartelle

Visualizza un elenco di cartelle. Quando si seleziona una cartella, i modelli contenuti al suo interno vengono visualizzati nell'elenco modelli.

### 4 Elenco modelli

Visualizza un elenco di modelli nella cartella selezionata.

#### 5 Anteprima

Visualizza un'anteprima dei modelli selezionati nell'elenco modelli.

#### Spiegazione delle icone della barra degli strumenti

| lcona | Nome pulsante         | Funzione                                                     |
|-------|-----------------------|--------------------------------------------------------------|
|       | Apri                  | Apre il modello selezionato.                                 |
|       | Stampa                | Stampa il modello selezionato con la stampante.              |
|       | Cerca                 | Esegue la ricerca di modelli memorizzati in P-touch Library. |
|       | Stile visualizzazione | Modifica lo stile di visualizzazione del file.               |

# Apertura e modifica dei modelli

Selezionare il modello da aprire o modificare, quindi fare clic su [Apri].

| Tutti i file - P-touch Library        | i a                       |       |                     |                                                         |  |  |  |
|---------------------------------------|---------------------------|-------|---------------------|---------------------------------------------------------|--|--|--|
|                                       |                           |       |                     |                                                         |  |  |  |
|                                       |                           |       |                     |                                                         |  |  |  |
| Apri Stampa                           | Cerca Stile Visualizzazio | Dimon | Data                | D                                                       |  |  |  |
| - Di Tutti i file                     | ABC Company.lbx           | 1K8   | 17/01/2017 11:45:52 | C:\Users\VM138_WIN7SP1\Documents\Etichette\ABC_Company. |  |  |  |
|                                       | Brother.lbx               | 1KB   | 17/01/2017 11:48:15 | C:\Users\VM138_WIN7SP1\Documents\Etichette\Brother.lbx  |  |  |  |
| Kisultati ricerca                     | P-touch.lbx               | 1KB   | 17/01/2017 11:48:35 | C:\Users\VM138_WIN7SP1\Documents\Etichette\P-touch.lbx  |  |  |  |
|                                       |                           |       |                     |                                                         |  |  |  |
|                                       |                           |       |                     |                                                         |  |  |  |
|                                       |                           |       |                     |                                                         |  |  |  |
|                                       | •                         |       | m                   | 4                                                       |  |  |  |
|                                       | ABC Compa                 | nγ    |                     |                                                         |  |  |  |
|                                       | Phone: YYYYYYY            |       |                     |                                                         |  |  |  |
|                                       |                           |       | · · · ·             |                                                         |  |  |  |
|                                       |                           |       |                     |                                                         |  |  |  |
|                                       |                           |       |                     |                                                         |  |  |  |
|                                       |                           |       |                     |                                                         |  |  |  |
|                                       |                           |       |                     |                                                         |  |  |  |
|                                       |                           |       |                     |                                                         |  |  |  |
|                                       |                           |       |                     |                                                         |  |  |  |
| Per visualizzare la Guida, premere F1 | 1                         |       |                     |                                                         |  |  |  |

Viene avviato il programma associato al modello che consente di modificare il modello.

Come utilizzare P-touch Library (solo Windows®)

# Stampa dei modelli

- • • nti <u>?</u> 1 0 - 33 7 Apri Sta P-touch Library Tutti i file G Cestino Q Risultati ricerca Stampa Cerca Stile visualizzazi Nome ABC Compa Brother.lbx Dimen... Data Percorso IKB 17/01/2017 11:48:35 C:\Users\VM138\_WIN7SP1\Documents\Etichette\Brother.lbx ABC Company Phone: XXXXXXXX Per visualizzare la Guida, premere F1 NUM

Selezionare il modello da stampare, quindi fare clic su [Stampa].

La stampante collegata stampa il modello.

# Ricerca di modelli

È possibile eseguire la ricerca di modelli registrati in P-touch Library.

# **1** Fare clic su [**Cerca**].

Viene visualizzata la finestra di dialogo Cerca.

| Apri Stampa                     | Cerca Stile visualizzazion | e                  |                         |        |          |
|---------------------------------|----------------------------|--------------------|-------------------------|--------|----------|
| P-touch Library<br>Tutti i file | Nome<br>ABC Company.lbx    | Dimen Data         | Percorso                |        |          |
| Risultati ricerca               | P-touch.lbx                | Parametri multipli | @ E                     | 0      |          |
|                                 |                            | Nome               |                         |        | CONTIENE |
|                                 |                            | Tipo               | Layout (bx;lbl;lbp;mbl) |        | CONTIENE |
|                                 |                            | Dimensioni         | A 0 KB                  |        |          |
|                                 | ABC Compan                 | Data               | Da 17/01/2017           | *      |          |
|                                 |                            | 1                  | A 17/01/2017            | T      |          |
|                                 |                            |                    | Inizia ricerca          | Chiudi |          |
|                                 |                            |                    |                         |        |          |

2 Specificare i parametri di ricerca. I parametri di ricerca disponibili sono i seguenti:

| Impostazioni       | Dettagli                                                                                                    |
|--------------------|----------------------------------------------------------------------------------------------------|
| Parametri multipli | Determina il metodo di ricerca nel caso in cui vengano specificate più condizioni. Se si seleziona [ <b>E</b> ], vengono cercati i file che soddisfano tutte le condizioni. Se si seleziona [ <b>O</b> ], vengono cercati i file che soddisfano una delle condizioni. |
| Nome               | Consente di cercare un modello in base al nome del file.                                                                                                    |
| Тіро               | Consente di cercare un modello in base al tipo di file.                                                                                                    |
| Dimensioni         | Consente di cercare un modello in base alle dimensioni del file.                                                                                                    |
| Data               | Consente di cercare un modello in base alla data del file.                                                                                                    |

# **3** Fare clic su [**Inizia ricerca**].

La ricerca viene avviata.

Il risultato della ricerca viene visualizzato sullo schermo.

#### 4 Chiudere la finestra di dialogo **Cerca**.

È possibile confermare i risultati della ricerca facendo clic su [Risultati ricerca] nella visualizzazione cartella.

# 🖉 Nota

È possibile registrare i modelli in P-touch Library trascinandoli e nella cartella [**Tutti i file**] o nell'elenco delle cartelle. Per configurare P-touch Editor in modo che i modelli vengano registrati automaticamente in P-touch Library, effettuare le seguenti operazioni:

- 1 Dal menu P-touch Editor, selezionare [Strumenti] [Opzioni].
- 2 Nella scheda Opzioni della finestra di dialogo [Generale], fare clic su [Impostazioni di registrazione].
- 3 Specificare quando devono essere registrati i modelli creati con P-touch Editor, quindi fare clic su [OK].

8

# Come utilizzare P-touch Editor Lite (solo Windows<sup>®</sup>)

Con P-touch Editor Lite è possibile creare in modo rapido vari layout di etichetta semplici senza dover installare alcun driver o software.

P-touch Editor Lite P-touch Editor Lite è supportato solo quando si collega la stampante usando un cavo USB.

Dopo aver collegato il cavo USB, sullo schermo del computer viene visualizzata una finestra di dialogo.

- Per Windows Vista<sup>®</sup>, fare clic su ?? (P-touch Editor Lite).
- Per Windows<sup>®</sup> 7/Windows<sup>®</sup> 8/Windows<sup>®</sup> 8.1/Windows<sup>®</sup> 10, fare clic su "Apri cartella per visualizzare i file", quindi fare doppio clic su *P* (PTLITE10).

Si avvia P-touch Editor Lite.

\* La stampante deve essere impostata sulla modalità P-touch Editor Lite. Premere e tenere premuto il pulsante Editor Lite fino a quando si accende il LED Editor Lite.

# Finestra di layout

| 1 — | 🏝 🞽 🖥           |       |             | Petouch | • _ × |
|-----|-----------------|-------|-------------|---------|-------|
| 0   | Mark In The set | • • A | Ă B I U ⊯ · |         | -     |
| 2-  |                 | ▼ 🖨   |             | Θ       | • +   |

#### 1 Barra degli strumenti dei comandi

| Icona | Funzione                                                                                                    |
|-------|----------------------------------------------------------------------------------------------------|
|       | Visualizza la schermata di creazione della nuova etichetta.                                                                                                    |
| 1     | Apre un file salvato con P-touch Editor Lite.                                                                                                    |
|       | Salva i dati sul computer, ma non sulla stampante.                                                                                                    |
| A     | Inserisce una nuova casella di testo (questa funzione risulta molto utile per creare etichette contenenti una o più righe di testo).                                                                                                    |
|       | Inserisce un'immagine nell'etichetta.<br>Da file: inserisce un'immagine memorizzata nel computer.<br>Cattura schermo: inserisce come grafico l'area selezionata dello schermo del computer.<br>Simbolo: inserisce uno dei simboli incorporati nel computer. |
|       | Inserisce una cornice.                                                                                                    |
| R     | Esce da P-touch Editor Lite e avvia P-touch Editor.                                                                                                    |
| ¥     | Visualizza il menu.<br>Il menu include tutte le funzioni di P-touch Editor Lite.                                                                                                    |

| Icona | Funzione                            |
|-------|-------------------------------------|
| -     | Riduce a icona P-touch Editor Lite. |
| ×     | Esce da P-touch Editor Lite.        |

# 2 Barra degli strumenti delle proprietà

| Icona            | Funzione                                                                                                |
|------------------|----------------------------------------------------------------------------------------------------|
| Arial            | Fare clic su 🚽 per cambiare font.                                                                       |
| 56.6 <b>T A</b>  | Fare clic su 🔄 per specificare le dimensioni dei font.                                                  |
|                  | È possibile incrementare o ridurre di un livello le dimensioni dei font facendo clic su 🛋 o 🛋.          |
|                  | Specifica lo stile dei font:                                                                            |
| AAA              | B/A Grassetto I/A Corsivo U/A Sottolineato                                                              |
|                  | Specifica l'allineamento del testo in una casella di testo.                                             |
|                  | Imposta la larghezza dell'etichetta. Fare clic su 🗊 per rilevare automaticamente la larghezza           |
| 1.1 <sup>*</sup> | dell'etichetta inserita.                                                                                |
|                  | Imposta la lunghezza dell'etichetta. Fare clic su 🚍 per regolare automaticamente la lunghezza           |
| 1.06 * (Auto)    |                                                                                                    |
|                  | Imposta/annulla l'orientamento verticale delle etichette.                                               |
|                  | Fare clic su 🔄 per impostare il fattore di zoom per la visualizzazione etichette.                       |
|                  | È anche possibile cambiare il fattore di zoom facendo clic su ⊝ o ⊕.                                    |
|                  | Fare clic su 📻 per stampare normalmente, oppure su 🛛 per stampare specificando delle                    |
|                  | opzioni.<br><b>Taglio automatico</b> : ciascuna etichetta viene automaticamente tagliata dopo la stampa |
|                  | <b>Taglia alla fine</b> : taglia le etichette dopo la stampa dell'ultima etichetta.                     |
|                  | Copie: stampa più copie di un'etichetta.                                                                |

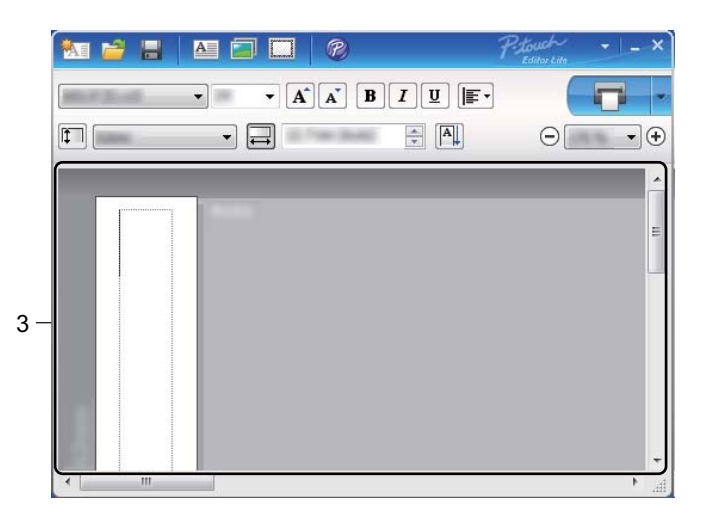

# 3 Visualizzazione etichette

| Display | Funzione                                                                                                    |
|---------|----------------------------------------------------------------------------------------------------|
| Auto    | Questa visualizzazione etichette compare all'avvio del software. La larghezza<br>dell'etichetta utilizzata correntemente viene visualizzata a sinistra dell'immagine<br>dell'etichetta. Quando a destra compare l'indicazione "Auto", la lunghezza dell'etichetta<br>viene regolata automaticamente in base alla lunghezza del testo.                         |
| Auto    | Per modificare manualmente la lunghezza e la larghezza dell'etichetta, spostare il puntatore sul bordo dell'area dell'etichetta, quindi trascinarlo quando compare la riga blu.                                                                                                    |
|         | Per regolare le dimensioni della finestra di P-touch Editor Lite, spostare il puntatore sopra<br>un bordo della finestra e trascinarlo quando il puntatore si trasforma in una freccia.                                                                                                    |
| Auto    | Talvolta, mentre gli oggetti si spostano, vengono visualizzate delle indicazioni. Le indicazioni compaiono quando l'oggetto è allineato con il bordo sinistro, destro, superiore o inferiore dell'area stampabile, oppure al centro. Nell'illustrazione a sinistra, le indicazioni segnalano che l'oggetto è centrato rispetto al bordo superiore del nastro. |
| Auto    | Le caselle di testo, le immagini e le cornici inserite vengono trattate come oggetti. Gli oggetti sono circondati da maniglie (indicate da otto punti blu).                                                                                                    |
| Auto    | Indica che un oggetto è selezionato.                                                                                                    |
|         | Quando viene spostato al di sopra di una maniglia, il puntatore si trasforma in una freccia.<br>Trascinare le maniglie per modificare le dimensioni dell'oggetto.                                                                                                    |
| Auto    | Per spostare oggetti, trascinarli quando il puntatore si trasforma in un mirino. Per gli oggetti di testo, il puntatore si trasforma in mirino solo quando è posizionato sul bordo dell'oggetto.                                                                                                    |

Fare clic con il pulsante destro del mouse nell'area di visualizzazione del layout per selezionare ed eseguire i seguenti elementi del menu.

# Altre funzioni (fare clic con il pulsante destro del mouse per visualizzare)

| Menu                       | Per eseguire la relativa funzione                                                                                                    |
|----------------------------|----------------------------------------------------------------------------------------------------|
| Annulla<br>Ripeti          | Fare clic su <b>Annulla</b> per annullare l'ultima operazione.<br>Fare clic su <b>Ripeti</b> per ripetere l'ultima operazione.                                                                                                    |
| Taglia<br>Copia<br>Incolla | Selezionare l'intera area (o oggetto) da tagliare o incollare e selezionare <b>Taglia</b> o <b>Copia</b> .<br>Fare clic nell'area di destinazione e selezionare <b>Incolla</b> .                                                                                                    |
| Margini                    | La funzione non è disponibile per le stampanti QL.                                                                                                    |
| Inserisc                   | Fare clic su <b>Inserisc</b> .<br>Selezionare <b>Casella di testo</b> per inserire il testo nell'etichetta.<br>Selezionare <b>Da file</b> per inserire un'immagine memorizzata sul computer.<br>Selezionare <b>Cattura schermo</b> per inserire l'area selezionata dello schermo del computer.<br>Selezionare <b>Simbolo</b> per inserire uno dei simboli incorporati del computer.<br>Selezionare <b>Incorniciato</b> per inserire una delle cornici incorporate di P-touch Editor Lite. |
| Direzione                  | Selezionare l'oggetto testo e fare clic su <b>Testo orizzontale</b> o su <b>Testo verticale</b> per cambiare la direzione del testo.                                                                                                    |
| Numerazione                | Selezionare il numero o la lettera all'interno del testo e fare clic su <b>Numerazione</b> per inserire, progressivamente, un numero o una lettera su ciascuna etichetta. Fare clic su <b>a</b> destra del pulsante <b>Stampare</b> e fare clic su <b>Opzioni di stampa</b> . Selezionare la casella <b>Numerazione</b> e inserire il numero di etichette da stampare nel campo <b>Conteggio</b> . Fare clic sul pulsante <b>Stampare</b> .                                               |
| Cambia immagine            | Selezionare l'immagine e fare clic su <b>Cambia immagine</b> per sostituire l'immagine corrente con un'immagine diversa.                                                                                                    |
| Ruota                      | Ruotare gli oggetti di 0°, 90°, 180° o 270°.                                                                                                    |
| Ordine                     | Selezionare uno degli oggetti e fare clic su <b>Ordine</b> , quindi selezionare <b>Porta in primo</b><br><b>piano</b> , <b>Porta in secondo piano</b> , <b>Porta avanti</b> , oppure <b>Porta indietro</b> per impostare<br>l'ordine di ciascun oggetto nel livello.                                                                                                    |
| P-touch Editor             | Fare clic su P-touch Editor per usare temporaneamente P-touch Editor. Per l'utilizzo continuativo di P-touch Editor, premere e tenere premuto il pulsante Editor Lite fino a quando si spegne il LED Editor Lite.                                                                                                    |
| Opzioni                    | Fare clic su <b>Opzioni</b> .<br>Selezionare <b>mm</b> o <b>pollici</b> per definire l'impostazione dell'unità di misura.<br>Selezionare la lingua di P-touch Editor Lite. Per applicare la nuova " <b>Lingua</b> " selezionata,<br>riavviare l'applicazione.<br>Selezionare <b>Visualizza nuovo valore dopo la stampa</b> o <b>Ripristina il valore originale</b><br><b>dopo la stampa</b> per impostare l'opzione di numerazione.                                                       |
| Brother Solutions Center   | Fare clic su <b>Brother Solutions Center</b> per passare al sito Web e richiedere aiuto e informazioni.                                                                                                    |
| Informazioni su            | Fare clic su <b>Informazioni su</b> per ottenere informazioni sulla versione di P-touch Editor Lite.                                                                                                    |
| Esci                       | Fare clic su <b>Esci</b> per uscire da P-touch Editor Lite.                                                                                                    |

```
9
```

# **Come aggiornare P-touch Software**

Il software può essere aggiornato alla versione più recente disponibile usando P-touch Update Software.

# 🖉 Nota

- Il software e i contenuti effettivi del manuale potrebbero variare.
- Non spegnere l'apparecchio durante il trasferimento dei dati o l'aggiornamento del firmware.

# Aggiornamento di P-touch Editor e P-touch Address Book (solo Windows<sup>®</sup>)

# Importante

(Solo Windows<sup>®</sup>) Prima di aggiornare P-touch Editor e P-touch Address Book, installare il driver stampante.

# Per Windows<sup>®</sup>

1 Avviare P-touch Update Software.

Per Windows Vista<sup>®</sup>/Windows<sup>®</sup> 7

Fare doppio clic sull'icona [P-touch Update Software].

# 🖉 Nota

Il seguente metodo può essere utilizzato anche per avviare P-touch Update Software:

Fare clic sul menu Start, quindi selezionare [Tutti i programmi] - [Brother P-touch] - [P-touch Update Software].

■ Per Windows<sup>®</sup> 8/Windows<sup>®</sup> 8.1

Fare clic su [**P-touch Update Software**] nella schermata [**App**] oppure fare doppio clic su [**P-touch Update Software**] sul desktop.

Per Windows<sup>®</sup> 10

Dal menu Start, fare clic su [Brother P-touch] - [P-touch Update Software] oppure fare doppio clic su [P-touch Update Software] sul desktop.

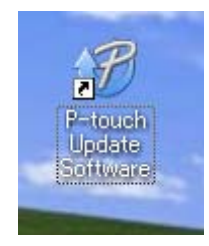

Come aggiornare P-touch Software

2 Fare clic sull'icona [Aggiornamento software computer].

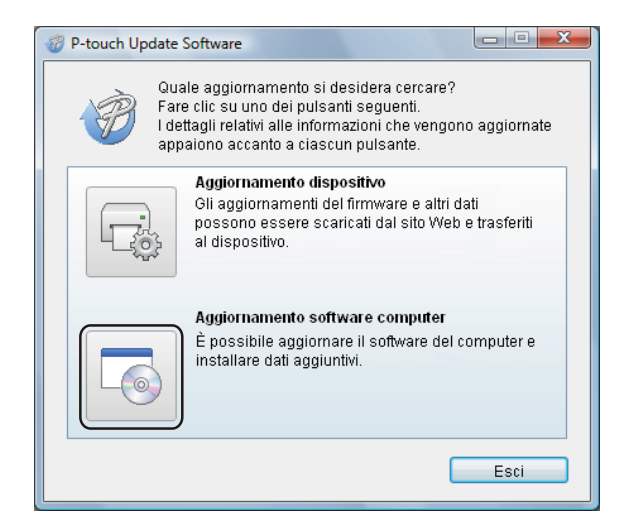

3 Selezionare un valore per [**Stampante**] e [**Lingua**], selezionare le caselle di controllo accanto a Cable Label Tool P-touch Editor, quindi fare clic su [**Installa**].

| 👸 P-touch Update S                                                                               | oftware                                                                                                    |            |                 |  |
|--------------------------------------------------------------------------------------------------|----------------------------------------------------------------------------------------------------|------------|-----------------|--|
| File Strumenti C                                                                                 | euida<br>à installato il software de                                                                                                    | el compute | er aggiornato e |  |
| dati aggiuntivi.<br>Selezionare le voci desiderate, quindi fare clic sul<br>pulsante "Installa". |                                                                                                    |            |                 |  |
| Stampante:                                                                                       | Brother OL                                                                                                    |            | •               |  |
| Lingua:                                                                                          | Italiano                                                                                                    |            | •               |  |
| Elenco file:                                                                                     |                                                                                                    |            | Aggiorna elenco |  |
| Titolo                                                                                           | Tanoni Tanonis II.<br>Senera Tanonis II.<br>Senera Tanonis II.<br>Senera Tanonis II.<br>Senera Tanonis II.<br>Senera Tanonis II.<br>Tanonis II.<br>Senera Tanonis II.<br>Senera Senera Senera | Versione   | Dimensioni      |  |
|                                                                                                  | 💽 Insta                                                                                                    | lla        | Chiudi          |  |

4 Viene visualizzato un messaggio che indica che l'installazione è terminata.

# Per Mac

Fare doppio clic sull'icona [P-touch Update Software] sul desktop.

# 🖉 Nota

Il seguente metodo può essere utilizzato anche per avviare P-touch Update Software:

Fare doppio clic su [Macintosh HD] - [Applicazioni] - [P-touch Update Software] e quindi sull'icona dell'applicazione [P-touch Update Software].

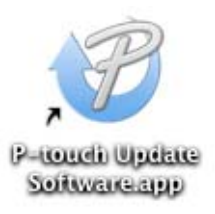

2 Fare clic sull'icona [Aggiornamento software computer].

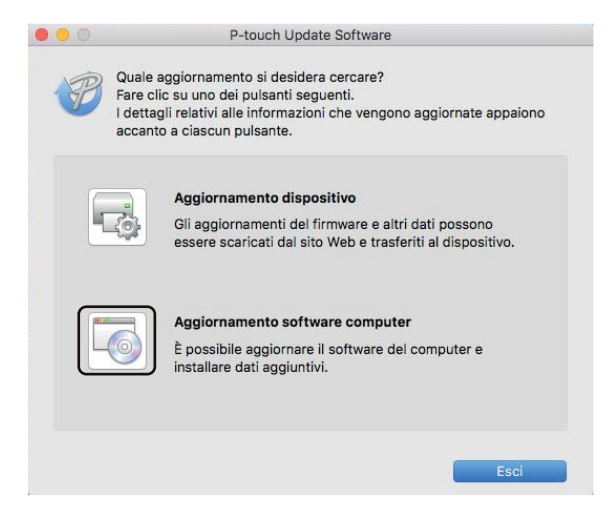

3 Selezionare un valore per [Stampante] e [Lingua], selezionare la casella di controllo accanto a P-touch Editor, quindi fare clic su [Installa].

4) Viene visualizzato un messaggio che indica che l'installazione è terminata.

# Aggiornamento di P-touch Editor Lite (solo Windows<sup>®</sup>) e del firmware

# Importante

- Prima di aggiornare il firmware, occorre installare il driver stampante.
- Non spegnere l'apparecchio durante il trasferimento dei dati o l'aggiornamento del firmware.
- Se è in esecuzione un'altra applicazione, uscire dall'applicazione stessa.

# Per Windows<sup>®</sup>

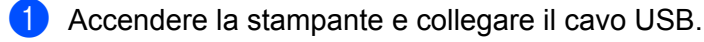

- Avviare P-touch Update Software.
  - Per Windows Vista<sup>®</sup>/Windows<sup>®</sup> 7

Fare doppio clic sull'icona [P-touch Update Software].

# 🖉 Nota

Il seguente metodo può essere utilizzato anche per avviare P-touch Update Software: Fare clic sul menu Start, quindi selezionare [**Tutti i programmi**] - [**Brother P-touch**] - [**P-touch Update Software**].

## ■ Per Windows<sup>®</sup> 8/Windows<sup>®</sup> 8.1

Fare clic su [P-touch Update Software] nella schermata [App] oppure fare doppio clic su [P-touch Update Software] sul desktop.

■ Per Windows<sup>®</sup> 10

Dal menu Start, fare clic su [Brother P-touch] - [P-touch Update Software] oppure fare doppio clic su [P-touch Update Software] sul desktop.

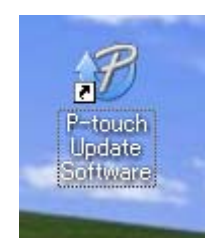

Come aggiornare P-touch Software

3 Fare clic sull'icona [Aggiornamento dispositivo].

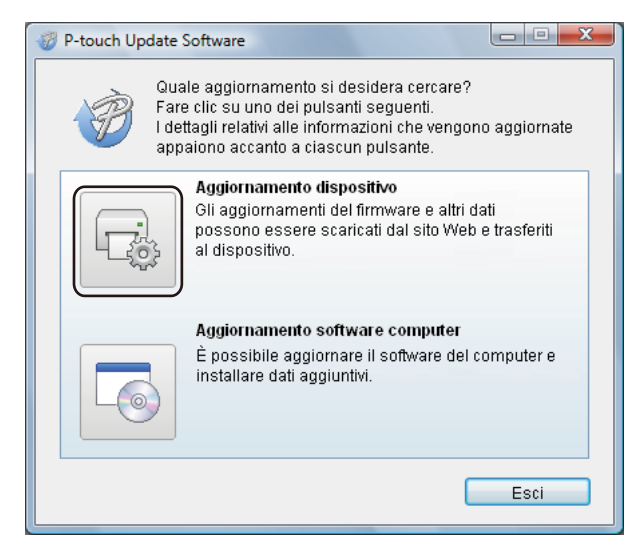

Selezionare la [Stampante], assicurarsi che sia visualizzato il messaggio [Il dispositivo è collegato correttamente.], quindi fare clic su [OK].

| 🤯 P-touch Update Software                                                                                                    |
|----------------------------------------------------------------------------------------------------|
| Verrà controllato lo stato del collegamento del dispositivo.<br>Selezionare il modello in uso.                                                                                              |
| Stampante:                                                                                                    |
| Il dispositivo è collegato correttamente.<br>Fare clic sul pulsante "OK".<br>* Se sono collegate più unità dello stesso modello, tutte le<br>operazioni saranno applicate a tutte le unità. |
| OK Annulla                                                                                                    |

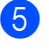

Selezionare un valore per [Lingua], selezionare la casella di controllo accanto al firmware da aggiornare, quindi fare clic su [Trasferisci].

### Importante

Durante il trasferimento dei dati, non spegnere la stampante o scollegare il cavo.

| P-touch Update Software                                                                                                    |                                      | X                                      |  |  |
|----------------------------------------------------------------------------------------------------|--------------------------------------|----------------------------------------|--|--|
| File Strumenti Guida                                                                                                    |                                      |                                        |  |  |
| Il software e i dati software p<br>saranno trasferiti nel disposi<br>Selezionare le voci desiderate<br>pulsante "Trasferisci".      | iù recenti<br>itivo.<br>1, quindi fa | i compatibili<br>re clic sul           |  |  |
| Stampante: Brother QL                                                                                                    |                                      |                                        |  |  |
| Lingua:                                                                                                    |                                      | •                                      |  |  |
| Elenco file:                                                                                                    |                                      | Aggiorna elenco                        |  |  |
| Titolo                                                                                                    | Version                              | e Dimensioni                           |  |  |
| Mitropores (10mm) Traccelle 8     Mitropores (10mm) Traccelle 8     Mitropores (10mm) Traccelle 8     Mitropores (10mm) Traccelle 8 | 1.8<br>1.8<br>1.8                    | 11(200410)<br>11(200410)<br>11(200410) |  |  |
| 📄 💼 begnaddise affrice (fibrion) fis<br>🗆 💼 begnaddise affrice (jórion) fis                                                         | 1.8<br>1.8                           | HUMAN (B)<br>HUMAN (B)                 |  |  |
| Per                                                                                                    | ulteriori de                         | ettagli, fare clic qui.                |  |  |
| Trasfe                                                                                                    | risci                                | Chiudi                                 |  |  |

6 Controllare il contenuto da aggiornare, quindi fare clic su [Avvia] per iniziare l'aggiornamento. L'aggiornamento del firmware viene avviato.

#### Importante

Durante la procedura di aggiornamento, non spegnere la stampante o scollegare il cavo.

# Per Mac

Accendere la stampante e collegare il cavo USB.

Fare doppio clic sull'icona [P-touch Update Software] sul desktop.

# 🖉 Nota

Il seguente metodo può essere utilizzato anche per avviare P-touch Update Software:

Fare doppio clic su [Macintosh HD] - [Applicazioni] - [P-touch Update Software] e quindi sull'icona dell'applicazione [P-touch Update Software].

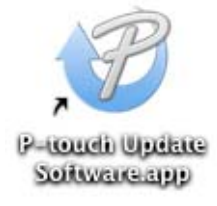

3 Fare clic sull'icona [Aggiornamento dispositivo].

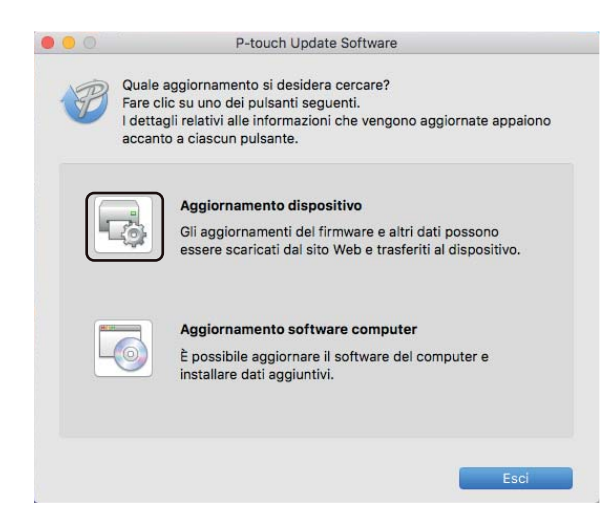

- Selezionare un'opzione in [Stampante], assicurarsi che sia visualizzata l'indicazione [II dispositivo non è collegato correttamente.], quindi fare clic su [OK].
- 5 Selezionare un valore per [Lingua], selezionare la casella di controllo accanto al firmware da aggiornare, quindi fare clic su [Trasferisci].

# Importante

Durante il trasferimento dei dati, non spegnere la stampante o scollegare il cavo.

6 Controllare il contenuto da aggiornare, quindi fare clic su [Avvia] per iniziare l'aggiornamento. L'aggiornamento del firmware viene avviato.

# 🖉 Nota

Durante la procedura di aggiornamento, non spegnere la stampante.

# **Sezione III**

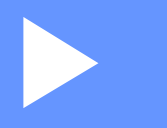

# Appendice

| Ripristino della stampante di etichette | 62 |
|-----------------------------------------|----|
| Manutenzione                            | 63 |
| Risoluzione dei problemi                | 66 |
| Specifiche del prodotto                 | 74 |

10

Ripristino della stampante di etichette

Ripristinare la memoria interna della stampante per cancellare tutti i file di etichetta salvati oppure se la stampante non funziona correttamente.

# Ripristino di tutte le impostazioni sui valori di fabbrica mediante i pulsanti della stampante di etichette

Per ripristinare la stampante, eseguire la procedura seguente.

- 1 Spegnere la stampante.
- 2 Premere e tenere premuto il pulsante di accensione (小), quindi premere il pulsante taglierina (米). Il LED di stato si accenderà in arancione e il LED di Editor Lite lampeggerà in verde.
- 3 Premere tre volte il pulsante taglierina (><) per ripristinare tutte le impostazioni (incluse quelle del dispositivo) sui valori di fabbrica.

Il LED di stato si accenderà in arancione e il LED di Editor Lite si accenderà in verde.

# Ripristino dei dati mediante lo Strumento di impostazione della stampante

Inoltre, è possibile usare lo Strumento di impostazione della stampante dal computer per ripristinare tutte le impostazioni della stampante sui valori di fabbrica.

Per ulteriori informazioni, vedere Ripristina predefiniti a pagina 18.

# 1 Manutenzione

Consigliamo di pulire la stampante a cadenza regolare per garantire prestazioni corrette.

# 🖉 Nota

Scollegare sempre il cavo di alimentazione CA prima di pulire la stampante.

# Pulizia delle parti esterne dell'unità

Rimuovere la polvere ed eventuali macchie dall'unità principale servendosi di un panno morbido e asciutto. Per rimuovere i segni ostinati, utilizzare un panno leggermente umido con acqua.

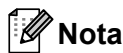

Non usare diluenti, benzene, alcol o qualsiasi altro solvente organico.

Questi prodotti potrebbero deformare le parti esterne della stampante.

# Pulizia della testina di stampa

Il rotolo DK (carta termica) utilizzato con la stampante è studiato per pulire automaticamente la testina di stampa. Quando il rotolo DK oltrepassa la testina di stampa durante la stampa e l'alimentazione di etichette, la testina di stampa viene pulita.

# Pulizia del rullo

Pulire il rullo servendosi del foglio di pulizia (venduto separatamente).

La stampante contiene soltanto un foglio di pulizia.

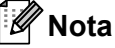

Quando si pulisce il rullo, accertarsi di usare il foglio di pulizia fornito esclusivamente per questa stampante. Se si usa qualcosa di diverso dal foglio di pulizia, la superficie del rullo potrebbe subire dei danni e ne potrebbe conseguire un funzionamento anomalo.

Spegnere l'alimentazione della stampante.

2 Afferrare il coperchio dello scomparto del rotolo DK sui lati vicino alla parte anteriore della stampante e sollevarlo con decisione per aprirlo.

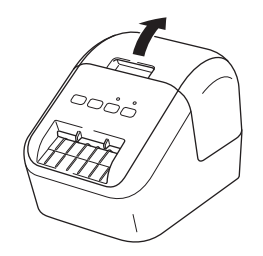

#### Manutenzione

Rimuovere il rotolo DK.

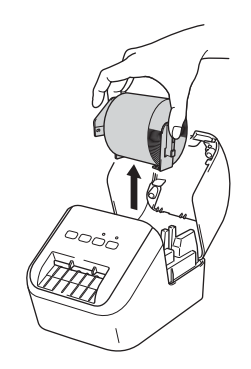

# 🖉 Nota

Accertarsi di rimuovere il rotolo DK prima di pulirlo. La funzione di pulizia del rotolo non funzionerà correttamente se non si rimuove il rotolo DK.

Primuovere la parte (B) del foglio di pulizia. Inserire il bordo (A) del foglio di pulizia nelle unità di stampa.

# 🖉 Nota

Il lato stampante del foglio di pulizia deve essere rivolto verso l'alto.

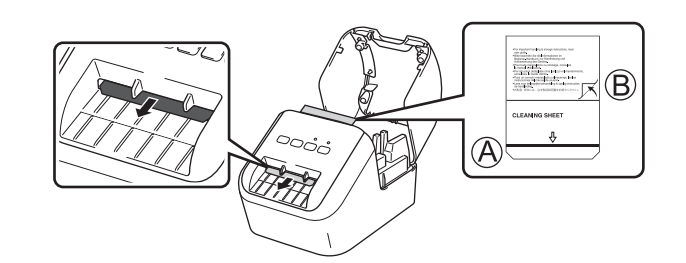

5 Chiudere il coperchio dello scomparto del rotolo DK e accendere la stampante.

Premere il pulsante di alimentazione (t) per più di un secondo. Il foglio di pulizia viene espulso. La superficie adesiva del foglio di pulizia rimuove eventuali macchie o polvere presenti sul rullo.

# 🖉 Nota

- Se il foglio di pulizia non viene espulso, premere e tenere premuto il pulsante di alimentazione (†
  ) fino all'avvenuta espulsione del foglio di pulizia.
- Dopo l'uso, smaltire il foglio di pulizia.
Manutenzione

## Pulizia dell'uscita delle etichette

Se la macchina si inceppa a causa di residui adesivi presenti sull'uscita delle etichette, pulirla con un panno. Se necessario, usare un panno leggermente inumidito in presenza di sostanze adesive difficili da rimuovere.

### Panoramica

In questo capitolo si spiega come risolvere i problemi tipici che si possono verificare durante l'utilizzo della stampante. Se si riscontrano problemi con la stampante, controllare innanzitutto di avere eseguito le seguenti operazioni in modo corretto:

- Collegamento della stampante a una presa di corrente CA. Per ulteriori informazioni, vedere Collegamento del cavo di alimentazione a pagina 6.
- Rimuovere tutto l'imballaggio di protezione dalla stampante.
- Installare e selezionare il driver della stampante corretto. Per ulteriori informazioni, vedere Installazione del software e dei driver stampante su un computer a pagina 7.
- Collegamento della stampante a un computer o dispositivo mobile. Per ulteriori informazioni, vedere Collegamento della stampante di etichette a un computer a pagina 7.
- Chiudere completamente il coperchio dello scomparto del rotolo DK.
- Inserire correttamente un rotolo DK. Per ulteriori informazioni, vedere Caricamento del rotolo DK a pagina 4.

Se i problemi persistono, leggere i consigli sulla risoluzione dei problemi contenuti in questo capitolo. Se, dopo aver letto questo capitolo, non si riesce a risolvere il problema, visitare il Brother Solutions Center alla pagina <u>support.brother.com</u>

#### Problemi di stampa

| Problema                                                                                                    | Soluzione                                                                                                    |
|----------------------------------------------------------------------------------------------------|----------------------------------------------------------------------------------------------------|
| La stampante non stampa, oppure si verifica un errore di stampa.                                                                    | <ul> <li>Il cavo si è allentato?<br/>Controllare che il cavo sia collegato correttamente.</li> </ul>                                                                                                    |
|                                                                                                    | <ul> <li>Il rotolo DK è installato correttamente?</li> <li>In caso negativo, rimuovere il rotolo DK e reinstallarlo.</li> </ul>                                                                                                    |
|                                                                                                    | <ul> <li>È rimasta una quantità di rotolo sufficiente?</li> <li>Controllare che sia rimasta una quantità di rotolo sufficiente.</li> </ul>                                                                                                    |
|                                                                                                    | <ul> <li>Il coperchio dello scomparto del rotolo DK è aperto?</li> <li>Controllare che il coperchio dello scomparto del rotolo DK sia chiuso.</li> </ul>                                                                                                    |
|                                                                                                    | <ul> <li>Si è verificato un errore di stampa o trasmissione?</li> <li>Spegnere e riaccendere la stampante. Se il problema persiste, contattare il<br/>rivenditore Brother.</li> </ul>                                                                                                    |
|                                                                                                    | <ul> <li>Se la stampante è collegata tramite un hub USB, provare a collegarla<br/>direttamente al computer. In caso contrario, provare a collegarla a un'altra<br/>porta USB.</li> </ul>                                                                                                    |
| II LED di stato non si accende.                                                                                                    | <ul> <li>Il cavo di alimentazione CA è inserito correttamente?</li> <li>Controllare che il cavo di alimentazione CA sia inserito. Se è inserito correttamente, provare a collegarlo a un'altra presa elettrica.</li> </ul>                                                                                                    |
| L'etichetta stampata contiene strisce<br>o caratteri di bassa qualità, oppure<br>l'etichetta non viene alimentata<br>correttamente. | <ul> <li>La testina di stampa o il rullo sono sporchi?<br/>Anche se generalmente la testina di stampa resta pulita durante l'uso<br/>normale, è possibile che della lanugine o della sporcizia provenienti dal rullo<br/>si inceppino nella testina della stampante.<br/>In tal caso, pulire il rullo.<br/>Per ulteriori informazioni, vedere <i>Pulizia del rullo</i> a pagina 63.</li> </ul> |
| Nel computer viene visualizzato un messaggio di errore di trasmissione dei dati.                                                    | <ul> <li>La stampante è in modalità raffreddamento (il LED di stato lampeggia in<br/>arancione)?</li> <li>Attendere che il LED di stato smetta di lampeggiare, quindi riprovare a<br/>stampare.</li> </ul>                                                                                                    |
| L'etichetta non viene espulsa<br>correttamente dopo la stampa.                                                                      | Controllare che la fessura di uscita delle etichette non sia bloccata.                                                                                                    |
|                                                                                                    | <ul> <li>Controllare che il rullo DK sia impostato correttamente rimuovendo il rullo<br/>DK e reinstallandolo.</li> </ul>                                                                                                    |
|                                                                                                    | <ul> <li>Assicurarsi che il coperchio dello scomparto del rotolo DK sia chiuso<br/>correttamente.</li> </ul>                                                                                                    |
| Si desidera annullare il lavoro di stampa corrente.                                                                                 | <ul> <li>Assicurarsi che la stampante sia accesa e premere una volta il pulsante di<br/>accensione ((<sup>1</sup>)).</li> </ul>                                                                                                    |
| La qualità di stampa è bassa.                                                                                                    | <ul> <li>Nel rullo è presente sporcizia o lanugine, che ne impediscono il libero<br/>movimento?</li> <li>Pulire il rullo servendosi del foglio di pulizia disponibile separatamente.</li> <li>Per ulteriori informazioni, vedere <i>Pulizia del rullo</i> a pagina 63.</li> </ul>                                                                                                    |
| Dopo aver sostituito il rotolo mentre il<br>componente aggiuntivo era attivato,<br>lo stile del layout non è stato<br>aggiornato.   | <ul> <li>Chiudere P-touch Editor per uscire dal componente aggiuntivo, quindi<br/>riattivarlo.</li> </ul>                                                                                                    |

| Problema                                                                                           | Soluzione                                                                                                    |  |
|----------------------------------------------------------------------------------------------------|----------------------------------------------------------------------------------------------------|--|
| L'icona del componente aggiuntivo<br>P-touch non è visualizzata in<br>Microsoft <sup>®</sup> Word. | <ul> <li>Microsoft<sup>®</sup> Word è stato avviato da Microsoft<sup>®</sup> Outlook<sup>®</sup>?</li> </ul>                                                                                                    |  |
|                                                                                                    | <ul> <li>Microsoft<sup>®</sup> Word è stato scelto come editor predefinito per Microsoft<sup>®</sup><br/>Outlook<sup>®</sup>?</li> </ul>                                                                                                    |  |
|                                                                                                    | A causa delle limitazioni del programma, il componente aggiuntivo<br>Microsoft <sup>®</sup> Word non funziona con le impostazioni di cui sopra. Uscire da<br>Microsoft <sup>®</sup> Outlook <sup>®</sup> e riavviare Microsoft <sup>®</sup> Word.                                                                            |  |
| Errore taglierina.                                                                                 | Se si verifica un errore della taglierina, tenere chiuso il coperchio dello                                                                                                    |  |
|                                                                                                    | scomparto del rotolo DK e premere il pulsante di accensione (()). La taglierina<br>torna nella posizione normale e la stampante si spegne automaticamente.<br>Dopo che la stampante si è spenta, controllare l'uscita delle etichette e<br>rimuovere eventuali etichette inceppate. Contattare l'assistenza clienti Brother. |  |
| Si desidera ripristinare la stampante.                                                             | ). Premere e tenere premuto il pulsante taglierina ( $ ightarrow$ ) mentre si tiene premuto il                                                                                                    |  |
|                                                                                                    | pulsante di accensione (()) quando la stampante è spenta. Quando il LED<br>Editor Lite inizia a lampeggiare e il LED di stato si accende in arancione,<br>promore tre volte il pulsante tagliering ()) mentre si continua a tenere promute                                                                                   |  |
|                                                                                                    |                                                                                                    |  |
|                                                                                                    | in pulsante di accensione ((')). La stampante viene ripristinata sulle impostazioni di fabbrica.                                                                                                    |  |

| Problema                                                    | Soluzione                                                                                                    |  |  |
|-------------------------------------------------------------|----------------------------------------------------------------------------------------------------|--|--|
| La lettura dei codici a barre stampati risulta impossibile. | Stampare le etichette in modo tale che i codici a barre siano allineati con la testina di stampa, come illustrato qui di seguito:                                                                                                    |  |  |
|                                                             | 13                                                                                                    |  |  |
|                                                             |                                                                                                    |  |  |
|                                                             | 1 Testina di stampa                                                                                                    |  |  |
|                                                             | 2 Codici a barre                                                                                                    |  |  |
|                                                             | 3 Orientamento di stampa                                                                                                    |  |  |
|                                                             | Provare a usare un altro scanner.                                                                                                    |  |  |
|                                                             | Consigliamo di stampare il codice a barre con le opzioni della qualità di<br>stampa impostate in [Priorità alla qualità di stampa].                                                                                                    |  |  |
|                                                             | Per Windows Vista <sup>®</sup>                                                                                                    |  |  |
|                                                             | Per visualizzare le opzioni di [ <b>Qualità</b> ] aprire le proprietà della stampante<br>facendo clic sul pulsante <b>Start</b> - [ <b>Pannello di controllo</b> ] - [ <b>Hardware e suoni</b> ] -<br>[ <b>Stampanti</b> ], facendo clic con il pulsante destro del mouse sulla stampante da<br>impostare e facendo quindi clic su [ <b>Preferenze stampa</b> ].                             |  |  |
|                                                             | Per Windows <sup>®</sup> 7                                                                                                    |  |  |
|                                                             | Per visualizzare le opzioni di [Qualità], aprire le proprietà della stampante facendo clic sul pulsante Start - [Dispositivi e stampanti], facendo quindi clic con il pulsante destro del mouse sulla stampante da impostare e facendo quindi clic su [Preferenze stampa].                                                                                                    |  |  |
|                                                             | Per Windows <sup>®</sup> 8/Windows <sup>®</sup> 8.1                                                                                                    |  |  |
|                                                             | Per visualizzare le opzioni di [ <b>Qualità</b> ], aprire le proprietà della stampante<br>facendo clic su [ <b>Pannello di controllo</b> ] nella schermata [ <b>App</b> ] - [ <b>Hardware e</b><br><b>suoni</b> ] - [ <b>Dispositivi e stampanti</b> ], facendo clic con il pulsante destro del mouse<br>sulla stampante da impostare e facendo quindi clic su [ <b>Preferenze stampa</b> ]. |  |  |
|                                                             | Per Windows <sup>®</sup> 10                                                                                                    |  |  |
|                                                             | Per visualizzare le opzioni di [Qualità], aprire le proprietà della stampante<br>facendo clic sul pulsante Start - [Impostazioni] - [Dispositivi] - [Stampanti e<br>scanner] - [Dispositivi e stampanti], facendo quindi clic con il pulsante destro<br>del mouse sulla stampante da impostare e facendo quindi clic su [Preferenze<br>stampa].                                              |  |  |
|                                                             | Per Mac                                                                                                    |  |  |
|                                                             | Per cambiare le opzioni relative alla qualità di stampa, aprire la finestra di dialogo <b>Stampa</b> e scegliere [ <b>Basilare</b> ] dal menu pop-up delle opzioni di stampa.                                                                                                    |  |  |

| Problema                                                         | Soluzione                                                                                                    |  |
|------------------------------------------------------------------|----------------------------------------------------------------------------------------------------|--|
| Quando si stampa in rosso, compare<br>una riga verticale bianca. | 1 Rimuovere il rotolo DK dalla stampante.                                                                                   |  |
|                                                                  | 2 Chiudere completamente il coperchio dello scomparto del rotolo DK.                                                        |  |
|                                                                  | 3 Premere e tenere premuto il pulsante di Editor Lite per più di cinque secondi. Attendere mentre il rullo premicarta gira. |  |
|                                                                  | 4 Quando il rullo premicarta smette di girare, caricare il rotolo DK.                                                       |  |
|                                                                  | Il rullo girerà per circa 40 secondi.                                                                                       |  |
| Si desidera alimentare l'etichetta.                              | Premere il pulsante di alimentazione (1 ) per un secondo.                                                                   |  |

#### Informazioni sulla versione

| Problema                                                                         | Soluzione                                                                                                    |  |
|----------------------------------------------------------------------------------|----------------------------------------------------------------------------------------------------|--|
| Non si conosce il numero di versione<br>del firmware per la stampante.           | È possibile usare la procedura seguente.                                                                                                   |  |
|                                                                                  | 1 Accendere la stampante.                                                                                                    |  |
|                                                                                  | 2 Premere e tenere premuto il pulsante taglierina (>%) per cinque secondi per stampare il report.                                          |  |
|                                                                                  | Quando si stampa questo report, si consiglia un rotolo DK con etichette da<br>29 mm o più di larghezza e una lunghezza di stampa di 64 mm. |  |
|                                                                                  | Non è possibile usare rotoli DK per la stampa a 2 colori.                                                                                  |  |
| Si desidera verificare se si sta usando<br>la versione più recente del software. | Usare P-touch Update Software per verificare di disporre della versione più recente.                                                       |  |
|                                                                                  | Per ulteriori informazioni su P-touch Update Software, vedere <i>Come aggiornare P-touch Software</i> a pagina 54.                         |  |

# Indicatori LED

Gli indicatori si accendono e lampeggiano a segnalare lo stato della stampante.

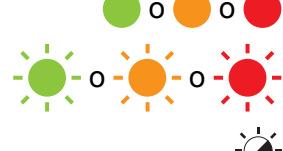

o o contratore è acceso nel colore mostrato

-¿- L'indicatore può essere spento, acceso o lampeggiante in qualsiasi colore

L'indicatore è spento

| LED di stato | LED Editor Lite | Condizione                                                                                                    |
|--------------|-----------------|----------------------------------------------------------------------------------------------------|
|              |                 | Spento                                                                                                    |
|              |                 | Acceso                                                                                                    |
|              |                 | Modalità di alimentazione                                                                                                    |
|              | ÷.              | Modalità di stampa                                                                                                    |
|              |                 | Modalità di rotazione rullo in avanti/indietro                                                                                                    |
|              |                 | Modalità di taglio                                                                                                    |
|              |                 | Modalità pulizia                                                                                                    |
|              |                 | Modalità P-touch Editor Lite                                                                                                    |
|              |                 | Modalità di preparazione stampa                                                                                                    |
| <u> </u>     |                 | Annullamento lavoro                                                                                                    |
|              |                 | Ricezione dati dal computer                                                                                                    |
|              |                 | Trasferimento dei dati                                                                                                    |
|              | -``             | Il coperchio dello scomparto del rotolo DK è aperto. Chiudere correttamente il coperchio dello scomparto del rotolo DK                                                                 |
|              |                 | Modalità ripristino                                                                                                    |
|              |                 | Per ulteriori informazioni, vedere <i>Ripristino di tutte le impostazioni</i><br><i>sui valori di fabbrica mediante i pulsanti della stampante di</i><br><i>etichette</i> a pagina 62. |
|              |                 | Il pulsante taglierina ( $\gg$ ) viene premuto tre volte in modalità ripristino                                                                                                    |
|              |                 | Modalità spegnimento                                                                                                    |
|              |                 | Il pulsante taglierina ( $\gg$ ) viene premuto una volta in modalità ripristino                                                                                                    |
|              | -×-             | Modalità raffreddamento                                                                                                    |
|              |                 | Modalità sovrascrittura dati                                                                                                    |
|              |                 | Modalità di avvio                                                                                                    |

12

| LED di stato            | LED Editor Lite   | Condizione                                                                                  |
|-------------------------|-------------------|---------------------------------------------------------------------------------------------|
|                         | ÷                 | Fine del rotolo DK                                                                          |
|                         |                   | Errore di alimentazione                                                                     |
|                         |                   | Il coperchio dello scomparto del rotolo DK è stato aperto mentre<br>la stampante era in uso |
|                         |                   | Errore di supporto esaurito                                                                 |
|                         |                   | Errore di supporto errato                                                                   |
|                         |                   | Errore di comando comunicazione                                                             |
|                         |                   | Errore di stampa ad alta risoluzione di supporto a due colori                               |
| (2 volte per 2 secondi) | Errore taglierina |                                                                                             |
|                         |                   | Errore di sistema                                                                           |

| Problema                            | Soluzione                                                                                                    |
|-------------------------------------|----------------------------------------------------------------------------------------------------|
| Dati ricevuti nel buffer            | I dati di stampa sono salvati nel buffer. Se la stampante non ha ricevuto i dati completi, la stampa non inizia.                                                                                                    |
|                                     | Spegnere e riaccendere la stampante.                                                                                                    |
| La stampante si sta raffreddando    | La temperatura della testina di stampa termica è troppo elevata.                                                                                                    |
|                                     | La stampante interrompe la stampa e la riprende solo dopo che la testina termica si è raffreddata. La testina si surriscalda se si stampa un numero elevato di etichette.                                                                                              |
|                                     | Se la testina termica si surriscalda, potrebbe generare immagini in<br>aree non destinate alla stampa. Per evitare o ritardare il<br>surriscaldamento, accertarsi che la stampante disponga di<br>adeguata ventilazione e non sia posizionata in uno spazio ristretto. |
|                                     | Se la stampante si deve raffreddare perché si è surriscaldata<br>a causa del tipo di rotolo DK in uso o del contenuto dell'etichetta,<br>la stampa potrebbe durare più del previsto.                                                                                   |
|                                     | Nota                                                                                                    |
|                                     | Questa condizione può presentarsi più frequentemente quando<br>si utilizza la stampante ad altitudini elevate (oltre i 3048 metri),<br>in quanto il raffreddamento della stampante avviene in presenza<br>di aria di minore densità.                                   |
| La stampante è in modalità di avvio | Per risolvere il problema, contattare il distributore Brother o l'Assistenza clienti Brother.                                                                                                    |
| Errori del rotolo DK                | Controllare quanto segue:                                                                                                    |
|                                     | <ul> <li>Si sta utilizzando il rotolo DK corretto.</li> </ul>                                                                                                    |
|                                     | Vi sono sufficienti etichette residue.                                                                                                    |
|                                     | Il rotolo DK è stato installato in modo corretto.                                                                                                    |
| Si desidera rimuovere un errore     | Per rimuovere un errore:                                                                                                    |
|                                     | 1 Aprire il coperchio dello scomparto del rotolo DK, quindi richiuderlo.                                                                                                    |
|                                     | 2 Se l'errore non viene eliminato, premere il pulsante taglierina ( $\succ$ ).                                                                                                    |
|                                     | 3 Se l'errore non viene rimosso, spegnere la stampante, quindi riaccenderla.                                                                                                    |
|                                     | 4 Se l'errore non viene ancora rimosso, contattare l'Assistenza clienti Brother.                                                                                                    |

# Specifiche della stampante di etichette

| Dimensioni                                                                       |                                                                                                    |                                                     |  |
|----------------------------------------------------------------------------------|----------------------------------------------------------------------------------------------------|-----------------------------------------------------|--|
| Dimensioni                                                                       | Circa 125,3 (L) × 213 (P) × 142 (A) mm                                                                                                    |                                                     |  |
| Peso                                                                             | Circa 1,15 kg (senza rotoli DK)                                                                                                    |                                                     |  |
| Indicatori LED                                                                   |                                                                                                    |                                                     |  |
| Indicatore di Editor Lite (verde)                                                | , LED di stato (verde, araı                                                                                                    | ncione, rosso)                                      |  |
| Pulsanti                                                                         |                                                                                                    |                                                     |  |
| Pulsante di accensione, pulsar                                                   | ite di alimentazione, pulsa                                                                                                    | nte taglierina, pulsante Editor Lite                |  |
| Stampa                                                                           |                                                                                                    |                                                     |  |
| Metodo                                                                           | Stampa termica diretta tramite testina termica                                                                                                    |                                                     |  |
| Testina di stampa                                                                | 300 dpi/720 punti                                                                                                    |                                                     |  |
| Risoluzione di stampa                                                            | Standard: 300 dpi $	imes$ 300 dpi                                                                                                    |                                                     |  |
|                                                                                  | Modalità alta risoluzione: 300 dpi $	imes$ 600 dpi                                                                                                  |                                                     |  |
| Velocità di stampa                                                               | Stampa solo in nero: massimo 148 mm/sec                                                                                                    |                                                     |  |
|                                                                                  | Stampa a 2 colori (rotolo DK nero e rosso su bianco) Stampa: massimo 24 mm/sec<br>La velocità di stampa effettiva varia a seconda delle condizioni. |                                                     |  |
|                                                                                  |                                                                                                    |                                                     |  |
| Larghezza di stampa massima                                                      | 58 mm                                                                                                    |                                                     |  |
| Interfaccia                                                                      |                                                                                                    |                                                     |  |
| Porta USB                                                                        | Versione 2.0 velocità massima (periferica)                                                                                                    |                                                     |  |
| Alimentazione                                                                    | ·                                                                                                    |                                                     |  |
| Alimentazione                                                                    | 220-240 VCA 50/60 Hz 2                                                                                                    | 1,1 A                                               |  |
| Spegnimento automatico                                                           | Off (disattivato)/10/20/30/40/50/60 minuti                                                                                                    |                                                     |  |
|                                                                                  | Per modificare le impostazioni di spegnimento automatico, vedere <i>Modifica delle impostazioni della stampante</i> a pagina 13.                    |                                                     |  |
| Altro                                                                            |                                                                                                    |                                                     |  |
| Taglierina                                                                       | Taglierina automatica a lunga durata                                                                                                    |                                                     |  |
| Ambiente Temperat<br>funzionam                                                   | Temperatura/umidità di                                                                                                    | In esecuzione: tra 10 °C e 35 °C/tra il 20% e l'80% |  |
|                                                                                  | funzionamento                                                                                                    | Temperatura massima a bulbo bagnato: 27 °C          |  |
| Sistemi operativi compatibili                                                    |                                                                                                    |                                                     |  |
| Per un elenco completo e aggiornato del software, consultare support.brother.com |                                                                                                    |                                                     |  |

# brother